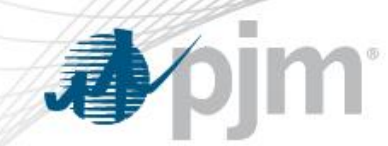

# PJM eDART Voltage Schedules for Transmission Owners

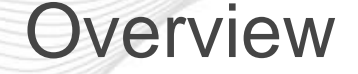

- The Voltage Schedules tool is an eDART web-based tool to aid compliance monitoring of Voltage Schedule communication between PJM, Transmission Owners and Generation Owners.
- This allows Transmission Owners to specify, and PJM to approve, Voltage Schedules for units in their zones.
- Includes new ticket (record) type, handling of exemptions, reporting, processing and seasonal verification.

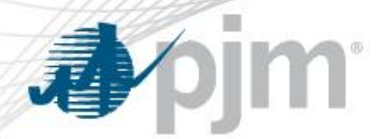

### eDART Voltage Schedules

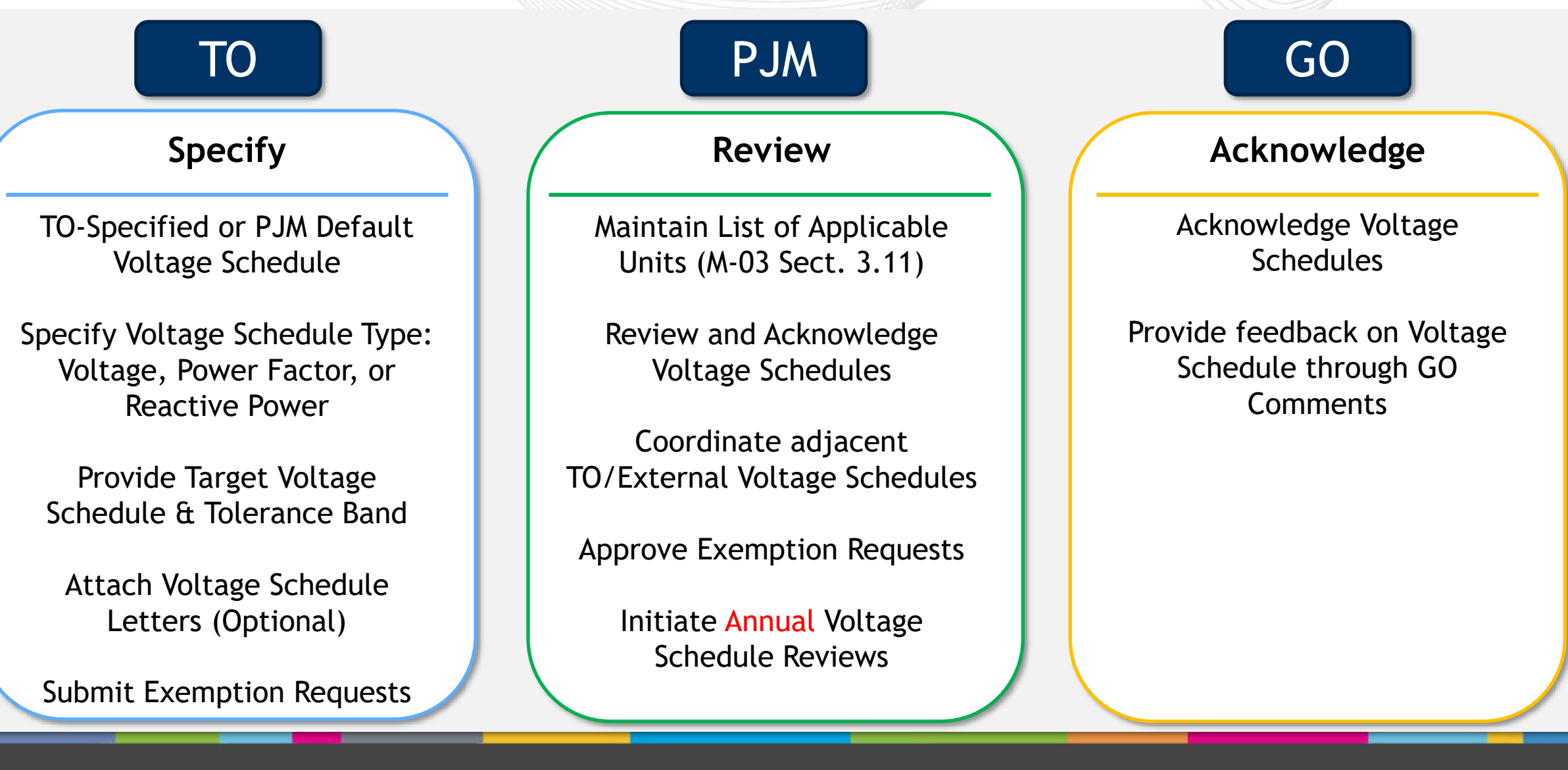

### Voltage Schedules Ticket Process Flow

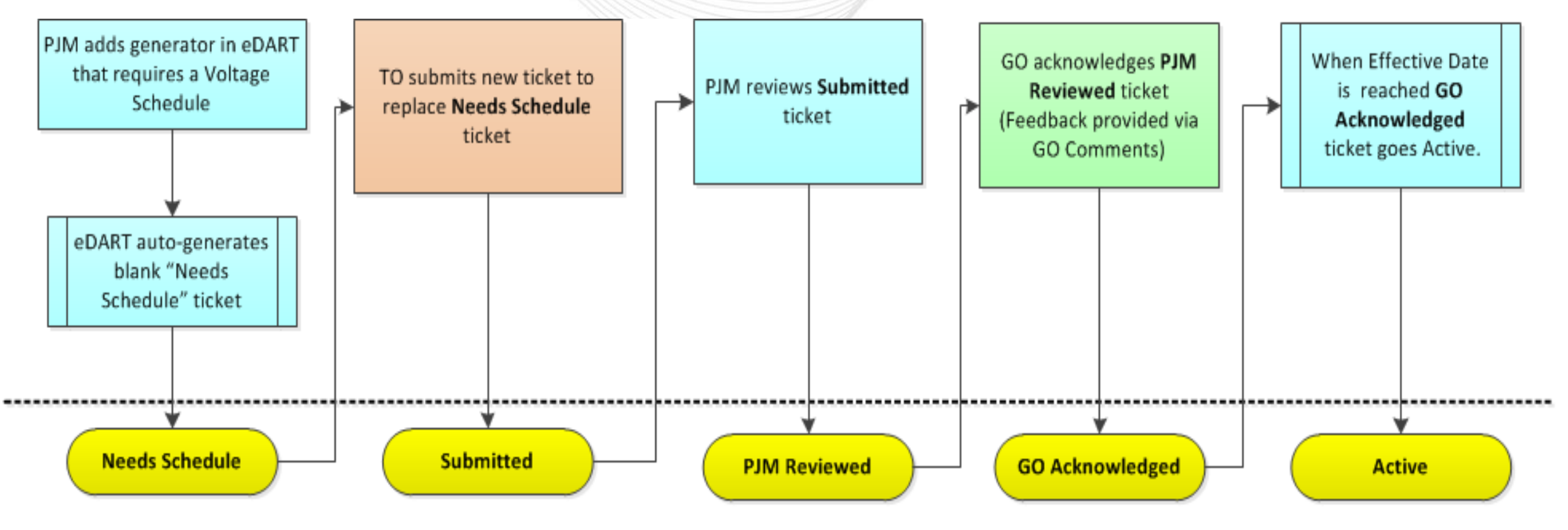

eDART Voltage Schedules Ticket Statuses

**J**pim

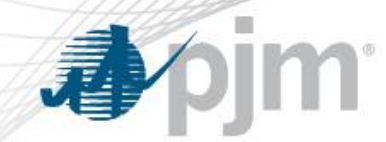

### Voltage Schedules for New Units

- 1. PJM adds a new generator and a blank Voltage Schedules ticket is created.
- 2. TO creates new Voltage Schedules ticket to replace the blank one.
- 3. PJM reviews the ticket submitted by the TO.
- 4. If PJM approves, the ticket will be available to GO for acknowledgement.
- 5. If GO acknowledges, the ticket becomes "Active".

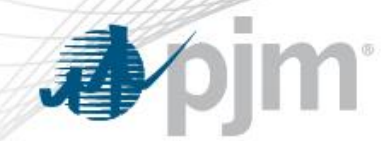

- 1. TO creates new Voltage Schedules ticket for unit for a future effective date.
- 2. PJM reviews the ticket submitted by the TO.
- 3. If PJM approves, the ticket will be available to GO for acknowledgement.
- If GO acknowledges, the ticket becomes "Active" and "Completes" the prior Voltage Schedules ticket for that unit on the effective date.

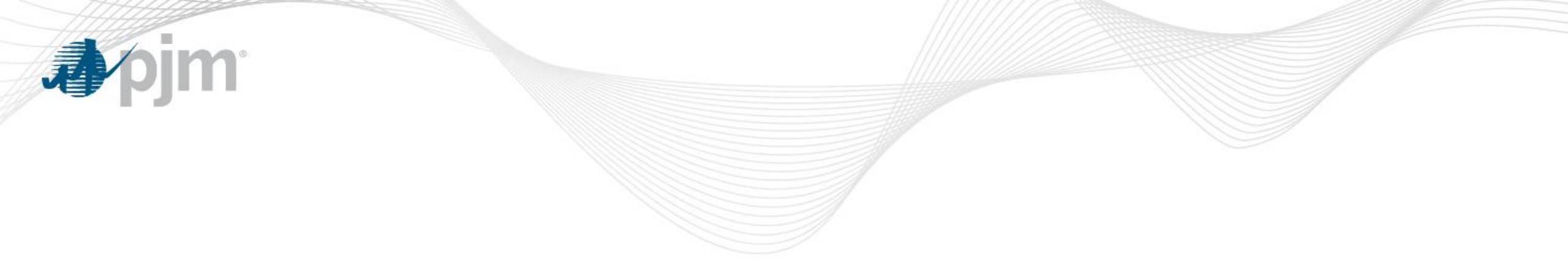

# eDART Voltage Schedules – Application Walkthrough

### Accessing Voltage Schedules from TO Menu

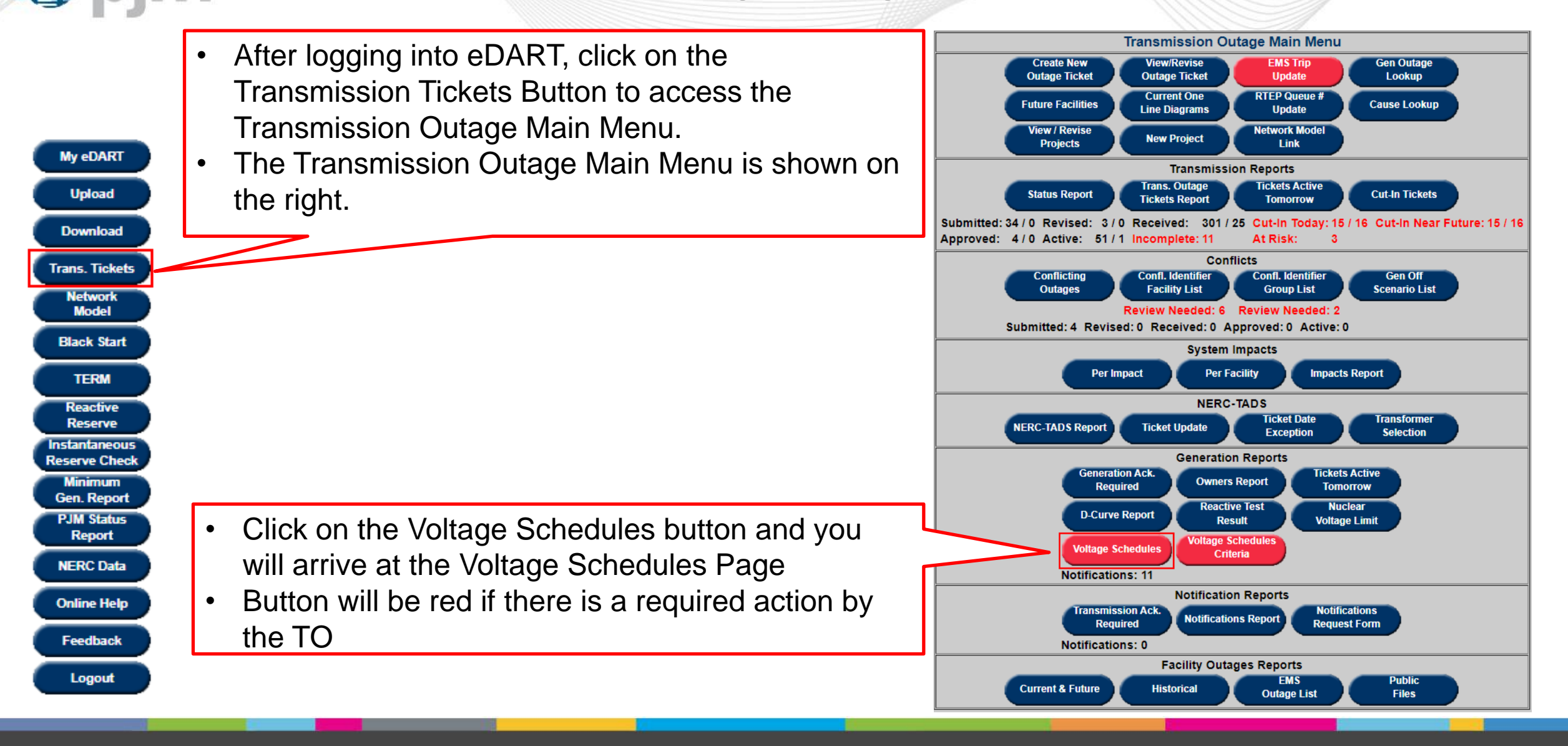

### Voltage Schedules Starting Screen

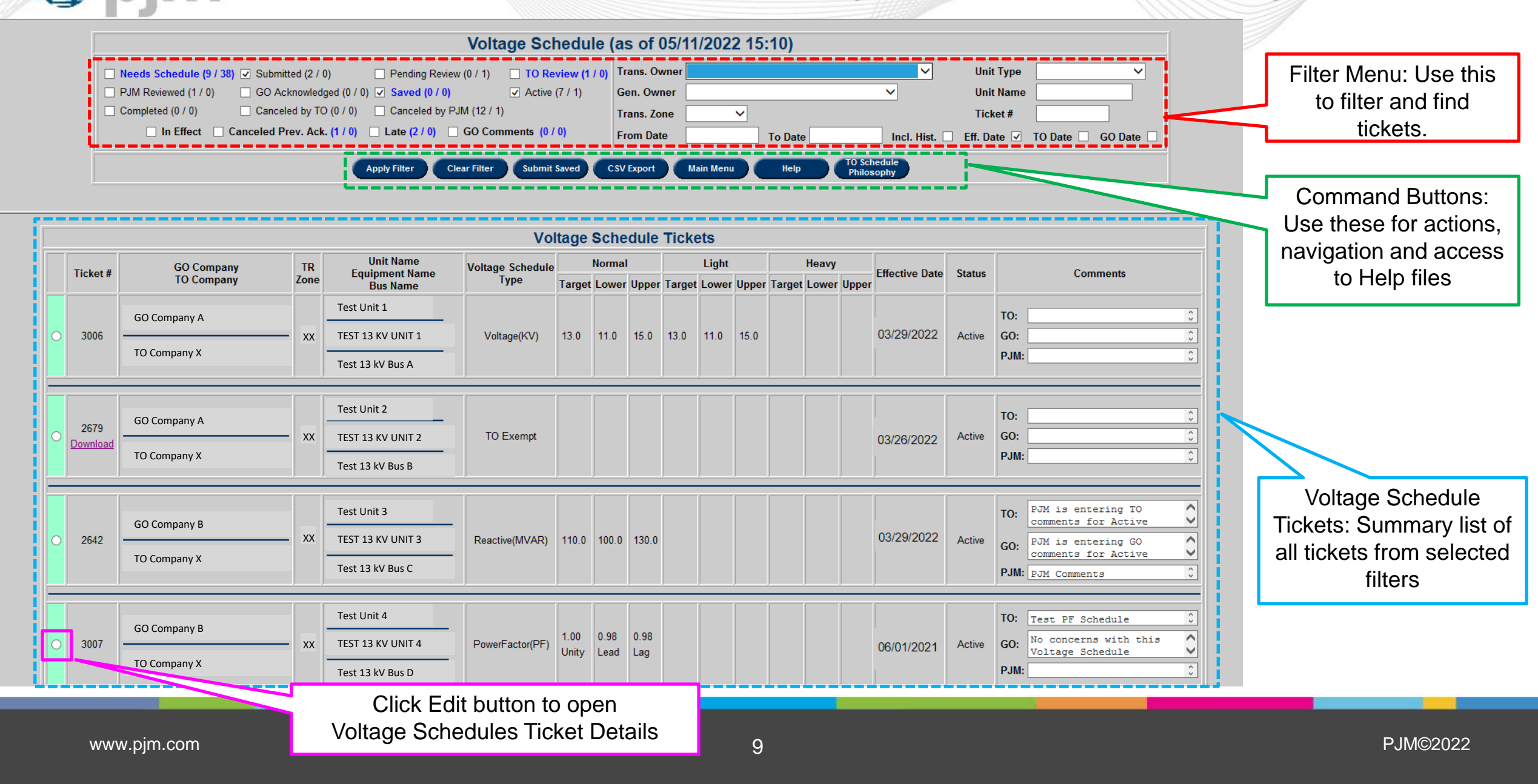

| <b>Status filters</b>                                                                                                    | Voltage Schedules Filter                                                                                                    |
|----------------------------------------------------------------------------------------------------|----------------------------------------------------------------------------------------------------|
| Voltage Sch                                                                                                    | edule (as of 05/11/2022 15:13)                                                                                                    |
| ✓ Needs Schedule (5 / 11)       Submitted (2 / 0)       Panding Review (0 / 1)       ✓ TO Review (0 / 1)         PJM Reviewed (2 / 0)       GO Acknowledged (0 / 0)       ✓ Saved (0 / 0)       Active (0 / 0)         Completed (0 / 0)       Canceled by TO (0 / 0)       Canceled by PJM (2 / 0)         In Effect       Canceled Prev. Ack. (0 / 0)       Late (2 / 0)       GO Comments (0 / 0)         Apply Filter       Clear Filter       Submit Saved | 0) Trans. Owner VINit Type VINit Type Gen. Owner VINit Name Trans. Zone VINit Name Go Date GO Date GO Date To Date To Date Incl. Hist. Eff. Date TO Date GO Date CSV Export Main Menu Help Philosophy |
| Complex filters                                                                                                    | Date filters                                                                                                    |

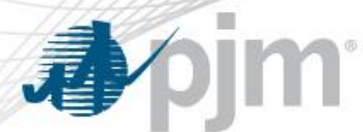

### Voltage Schedule Ticket Details

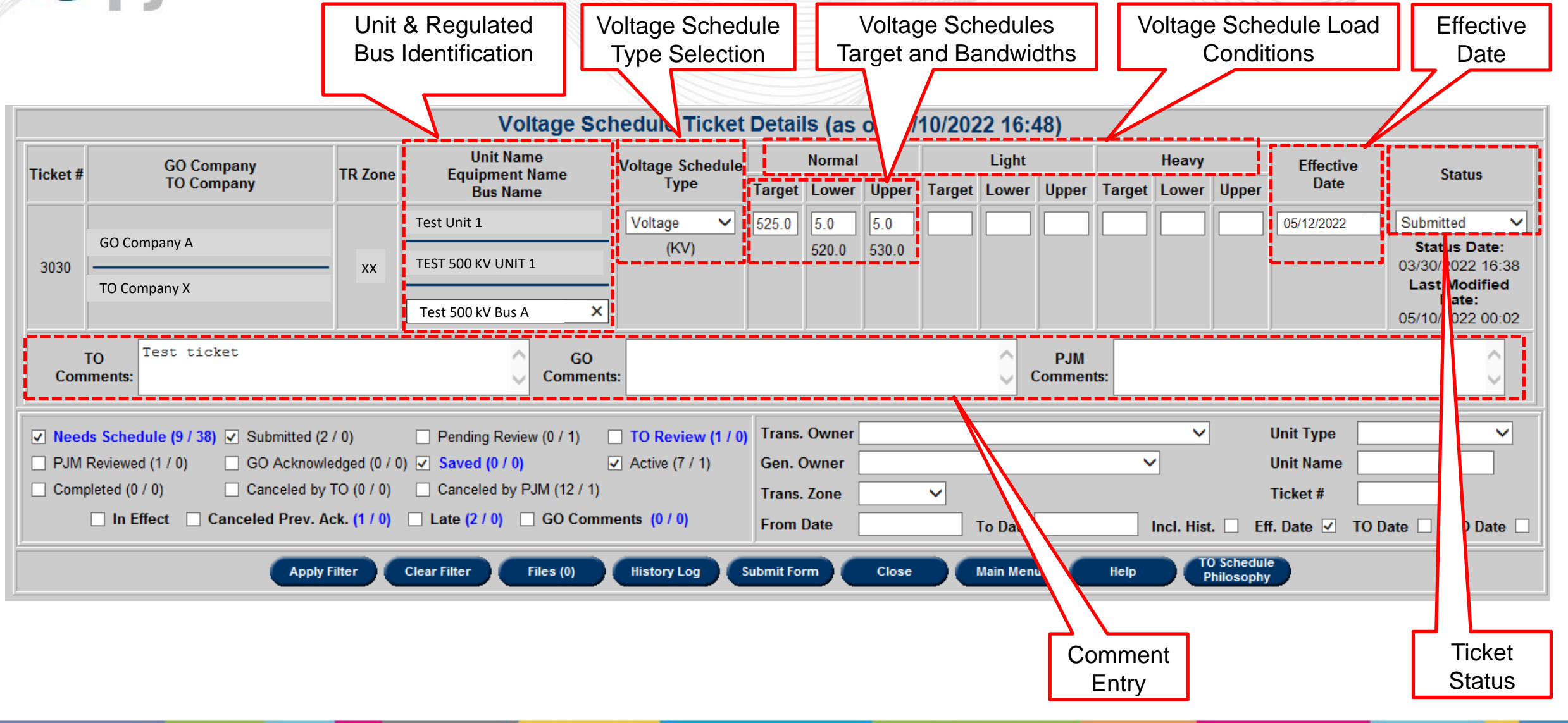

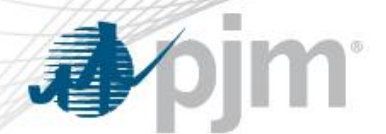

Voltage Schedules Ticket

When creating Voltage Schedules ticket, the following fields are <u>required</u>:

- Bus Name
- Voltage Schedule Type
- Normal (Target Value, Lower Limit, and Upper Limit)
- Effective Date
- Status
  - Set to Submitted by default but can be changed to Saved if TO wants to save progress and submit ticket to PJM later.

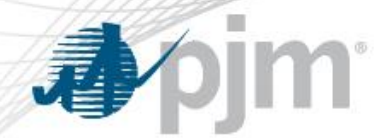

### **Upper and Lower Limits**

- Normal Target: This is the target value.
  - Unit differs per schedule type.
- Lower Limit: The lower limit of the target value
- **Upper Limit**: The upper limit of the target value
- Light and Heavy values are not required but can be added if the TOs choose.

|         |          |                | Light                 |                             | Heavy                             |                                          |                                                |  |  |
|---------|----------|----------------|-----------------------|-----------------------------|-----------------------------------|------------------------------------------|------------------------------------------------|--|--|
| t Lower | Upper    | Target         | Lower                 | Upper                       | Target                            | Lower                                    | Upper                                          |  |  |
|         | -        |                |                       |                             |                                   |                                          |                                                |  |  |
|         | et Lower | et Lower Upper | et Lower Upper Target | et Lower Upper Target Lower | et Lower Upper Target Lower Upper | et Lower Upper Target Lower Upper Target | et Lower Upper Target Lower Upper Target Lower |  |  |

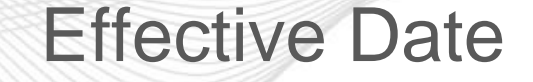

The effective date is the day the ticket becomes "In Effect".

- This applies to all 4 Voltage Schedules Types
- This date cannot be the day the ticket was submitted.
  - Earliest Effective Date allowed is the next day (submission date + 1 day)
- No two tickets can start on the same day.
  - Error returned if user submits a future ticket with the same effective date as one that already exists for the unit.

Back

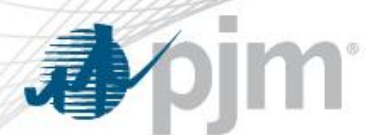

### Voltage Schedules Ticket Process Flow

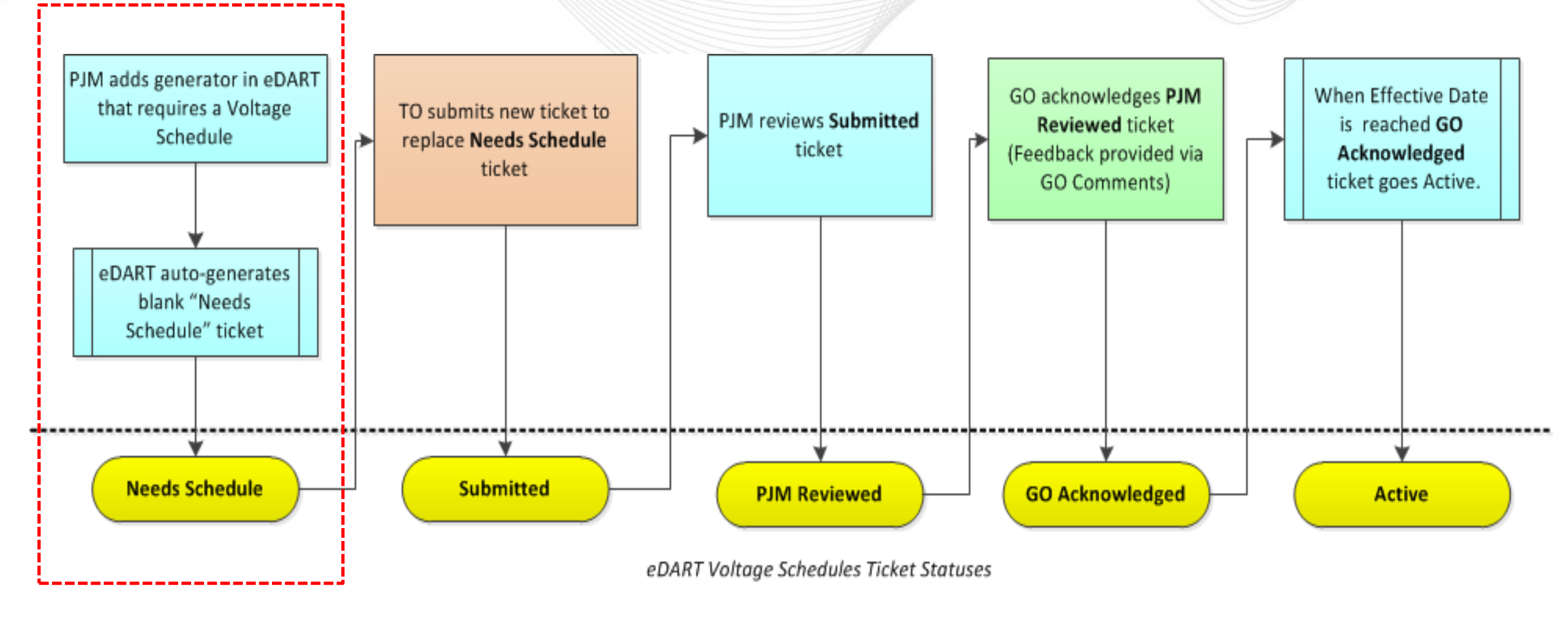

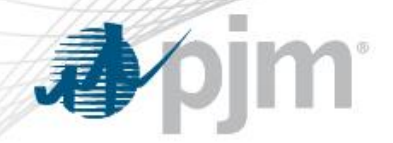

- Per PJM Manual 3 section 3.11, PJM has the following criteria for generators that require a Voltage Schedule:
  - Individual generating units greater than 20 MVA
  - Generators that aggregate to 75 MVA or greater that are connected to a common bus
  - Black start generators
  - Any other Generation Owners that request a voltage schedule
- Generators added to eDART that meet the above criteria will have a blank *Needs Schedule* ticket automatically entered requiring a new Voltage Schedule ticket to be submitted by the TO.

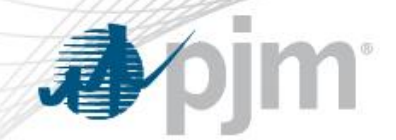

### Needs Schedule Ticket

|          |                                 |                           | Voltage Sc                     | hedule Ticket D   | etails (a | as of O | 5/11/20 | )22 15: | 22)   |                  |                 |         |           |               |             |
|----------|---------------------------------|---------------------------|--------------------------------|-------------------|-----------|---------|---------|---------|-------|------------------|-----------------|---------|-----------|---------------|-------------|
| Tickot # | GO Company                      | TP Zono                   | Unit Name<br>Equipment Name    | Voltage Schedule  |           | Normal  |         |         | Light |                  |                 | Heavy   |           | Effective     | Status      |
| TICKEL # | TO Company                      | TK Zone                   | Bus Name                       | Туре              | Target    | Lower   | Upper   | Target  | Lower | Upper            | Target          | Lower   | Upper     | Date          | Status      |
|          |                                 |                           | New Test Unit 1                | ~                 |           |         |         |         |       |                  |                 |         |           |               | Submitted V |
|          | GO Company A                    | vv                        | TEST 500 KV UNIT 1             |                   |           |         |         |         |       |                  |                 |         |           |               |             |
|          | TO Company X                    | ~~                        |                                |                   |           |         |         |         |       |                  |                 |         |           |               |             |
|          |                                 |                           |                                |                   |           |         |         |         |       |                  |                 |         |           |               |             |
|          | TO<br>Comments:                 |                           | GO<br>Comments                 | :                 |           |         |         |         | Com   | JM<br>nents:     |                 |         |           |               | 0           |
|          | Neede Cebedule (0 / 20) 🖂 Cubra | mad (2 ( 0)               | Deading Deview (0 ( 1)         |                   | Trans Ow  | /ner    |         |         |       |                  |                 | ~       | linit 1   | [vne          |             |
|          | BIM Reviewed (1 / 0) GO A       | ttea (270)<br>sknowledged | (0 / 0) Saved (0 / 0)          | Active (7 / 1)    | Gen. Own  |         |         |         |       |                  | ~               |         | Unit      | Name          |             |
|          | Completed (0 / 0)               | led by TO (0              | / 0) Canceled by PJM (12 / 1)  | ] / (6110 (/ / /) | Trans. 7o | ne      | ~       | ]       |       |                  |                 |         | Ticke     | t #           |             |
|          | In Effect Canceled P            | rev. Ack. (1              | / 0) 🗌 Late (2 / 0) 🗌 GO Comme | ents (0 / 0)      | From Date | e       |         | To D    | )ate  |                  | Incl.           | Hist. 🗌 | Eff. Date | e ✓ TO Date 🗌 | GO Date     |
|          |                                 |                           | Apply Filter Clear Filter      | Submit Form       | Close     | Main    | Menu    |         | elp   | TO Sci<br>Philos | nedule<br>sophy |         |           |               |             |

### Voltage Schedules Ticket Process Flow

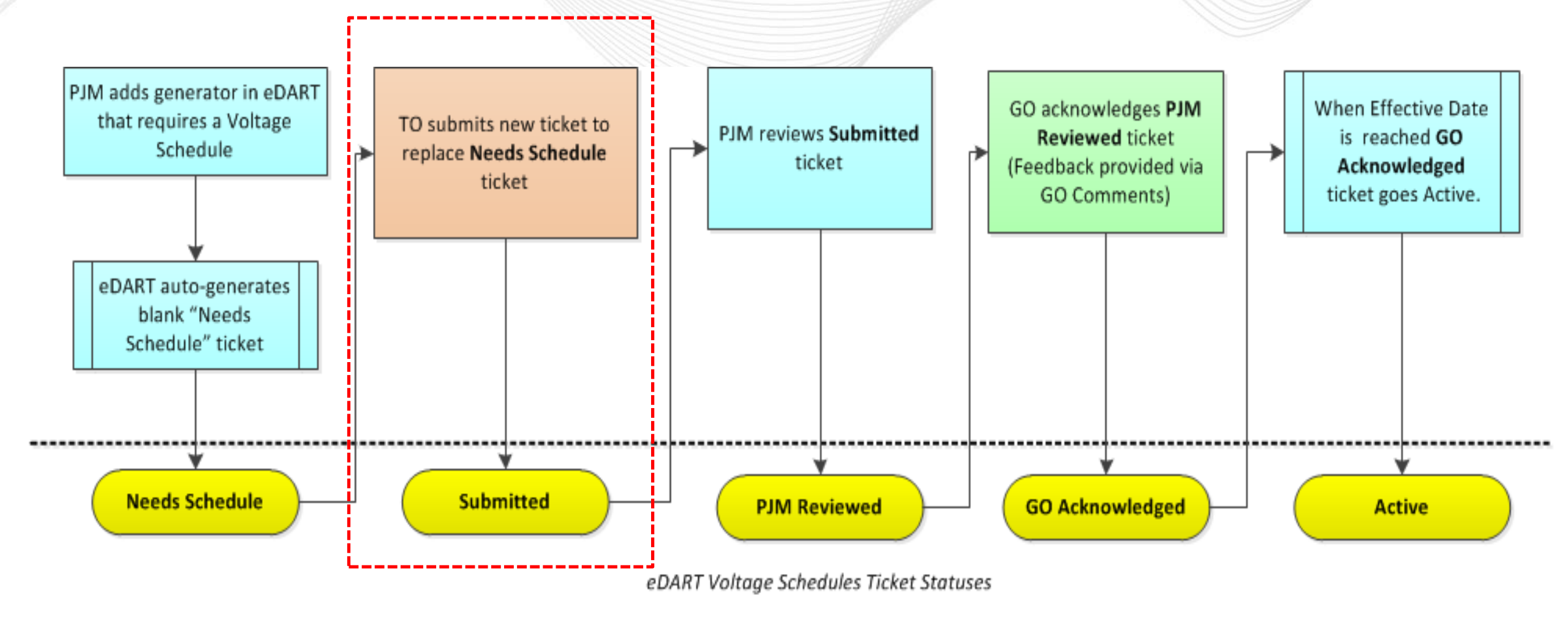

pim

1

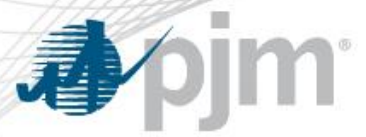

### Submitted Ticket

TO:

PJM:

05/12/2022 Submitted GO:

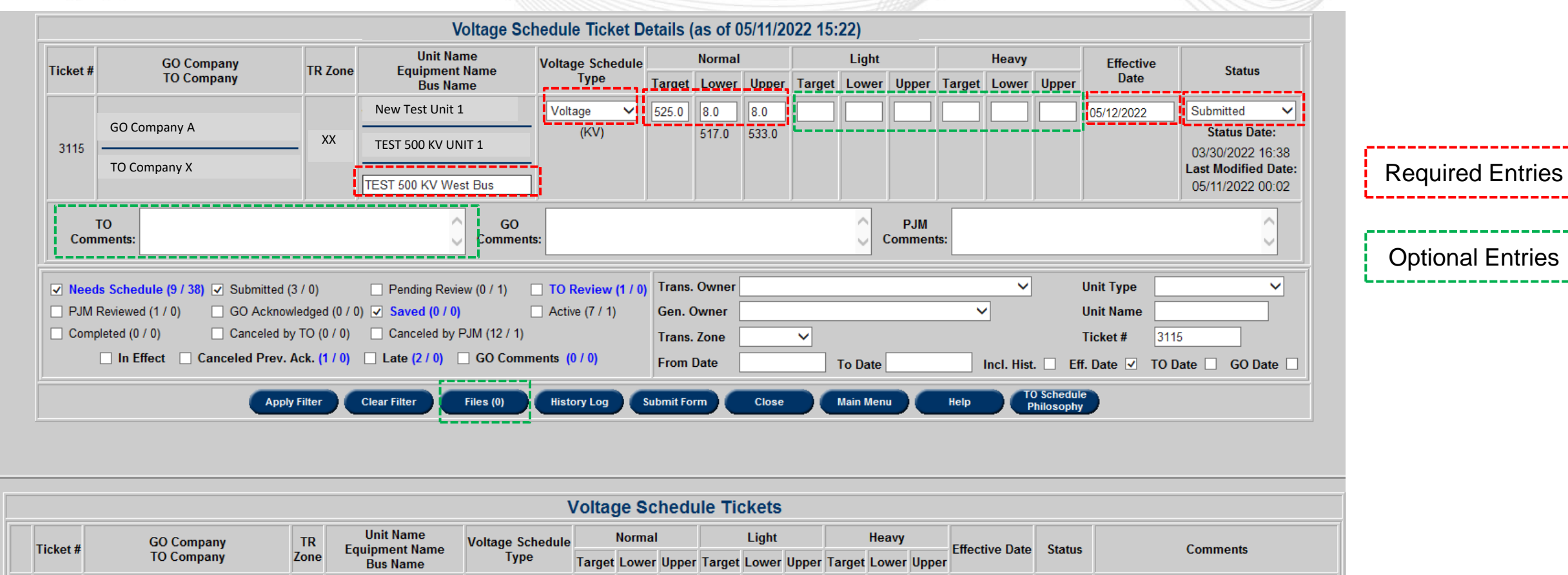

 $\odot$ 

3115

GO Company A

TO Company X

New Test Unit 1

XX

TEST 500 KV UNIT 1

TEST 500 KV West Bus

Voltage(KV)

525.0 517.0 533.0

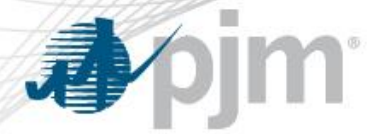

# TO Task: Submitting a New Voltage Schedules Ticket

**Notifications:** The TO will be notified of a new generator requiring a voltage schedule by the TO Voltage Schedules button turning Red AND an email notification to the TO email address.

#### **Required Entries:**

- Regulated Bus Name
- Normal Load Condition Schedule Values:
  - Target/Lower Tolerance/ Upper Tolerance
- Effective Date
- Status

#### **Optional Entries:**

- Light and Heavy Load Condition Schedule Values:
  - Target/Lower Tolerance/ Upper Tolerance
- TO Comments
- File Attachment (Required for TO Exempt tickets)

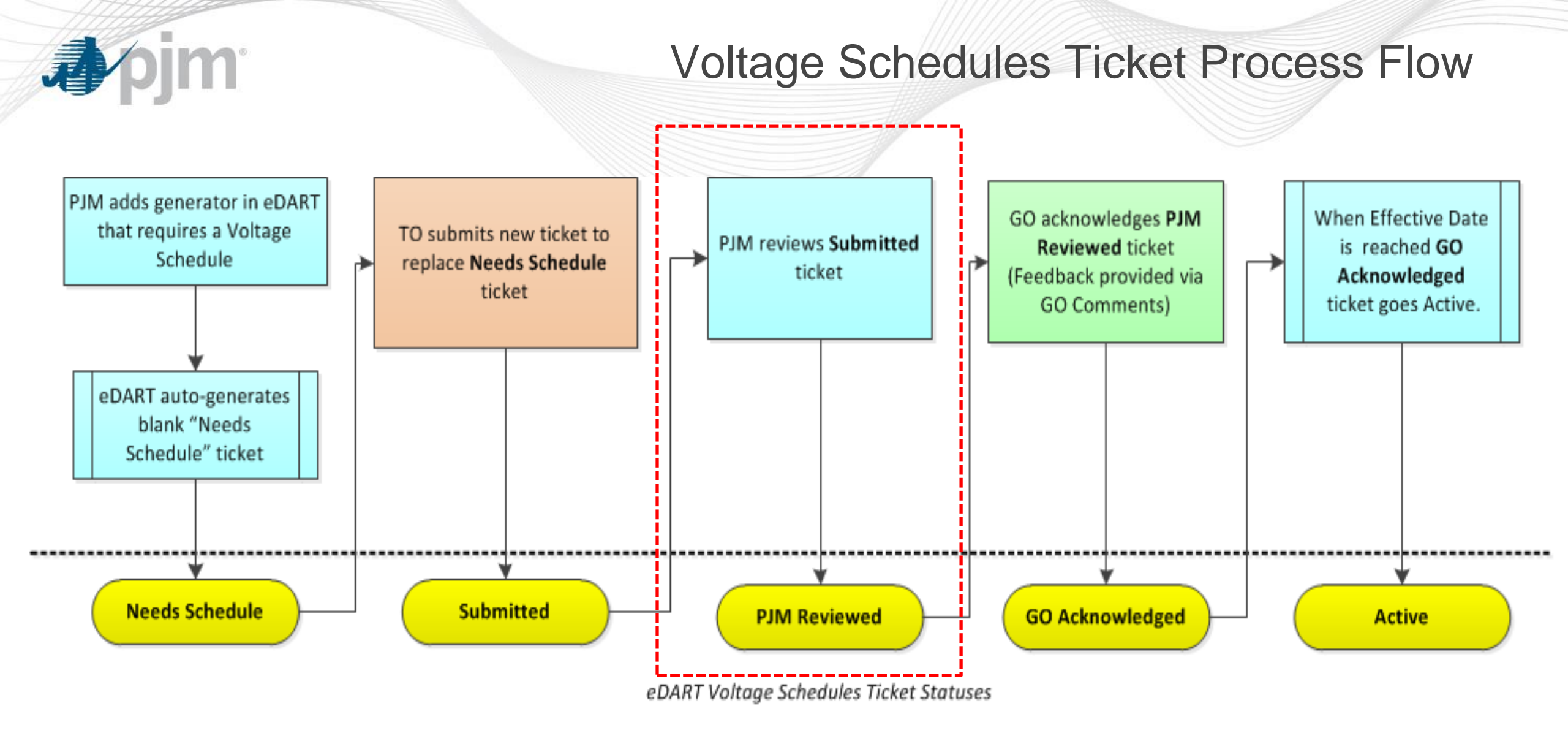

# **PJM Reviewed Ticket**

|          | Г                            |                 | Voltage                                         | e Schedule Ticket        | Detail           | s (as o           | f 05/11/ | 2022 15 | 5:22)          |              |        |                |           |                   |                                                 |
|----------|------------------------------|-----------------|-------------------------------------------------|--------------------------|------------------|-------------------|----------|---------|----------------|--------------|--------|----------------|-----------|-------------------|-------------------------------------------------|
| Ticket # | GO Company<br>TO Company     | TR Zone         | Unit Name<br>Equipment Name<br>Bus Name         | Voltage Schedule<br>Type | Target           | Normal<br>Lower   | Upper    | Target  | Light<br>Lower | Upper        | Target | Heavy<br>Lower | Upper     | Effective<br>Date | Status                                          |
|          |                              |                 | New Test Unit 1                                 | Voltage V                | 525.0            | 8.0               | 8.0      |         |                | $\square$    |        |                | Ē         | 05/12/2022        | PJM Reviewed                                    |
| 3115     | GO Company A<br>TO Company X | XX              | TEST 500 KV UNIT 1                              | (KV)                     |                  | 517.0             | 533.0    |         |                |              |        |                |           |                   | Status Date<br>05/11/2022 16<br>Last Modified [ |
| Con      | TO<br>nments:                |                 | GC<br>Commo                                     | )<br>ents:               |                  |                   |          |         | $\hat{}$       | PJM<br>Comme | nts:   |                |           |                   |                                                 |
|          | eeds Schedule (14 / 13) Sut  | omitted (1 / 1) | Pending Review (0 / 0 0 / 0)      Saved (1 / 0) | ) TO Review (0 /         | 1) Trans<br>Gen. | s. Owner<br>Owner |          |         |                |              |        | ~              | Un<br>Vin | nit Type          |                                                 |

|      |          |              |      |                             |                  | Volta  | age S  | ched  | ule T  | ickets | S     |        |       |       |                |              |          |
|------|----------|--------------|------|-----------------------------|------------------|--------|--------|-------|--------|--------|-------|--------|-------|-------|----------------|--------------|----------|
|      | Tickot # | GO Company   | TR   | Unit Name<br>Equipment Name | Voltage Schedule |        | Normal |       |        | Light  |       |        | Heavy |       | Effective Date | Statue       | Commonte |
|      | ficket # | TO Company   | Zone | Bus Name                    | Туре             | Target | Lower  | Upper | Target | Lower  | Upper | Target | Lower | Upper | Lifective Date | Status       | Comments |
|      |          |              |      | New Test Unit 1             |                  |        |        |       |        |        |       |        |       |       |                |              | TO       |
|      | 3115     | GO Company A | XX   |                             | Voltage(KV)      | 525.0  | 517.0  | 533.0 |        |        |       |        |       |       | 05/12/2022     | PJM Reviewed | GO:      |
| $\ $ | 0110     | TO Company X | XX   |                             | ronago()         | 020.0  |        |       |        |        |       |        |       |       |                |              | P.IM.    |
|      |          | . ,          |      | TEST 500 KV West Bus        |                  |        |        |       |        |        |       |        |       |       |                |              |          |

### Voltage Schedules Ticket Process Flow

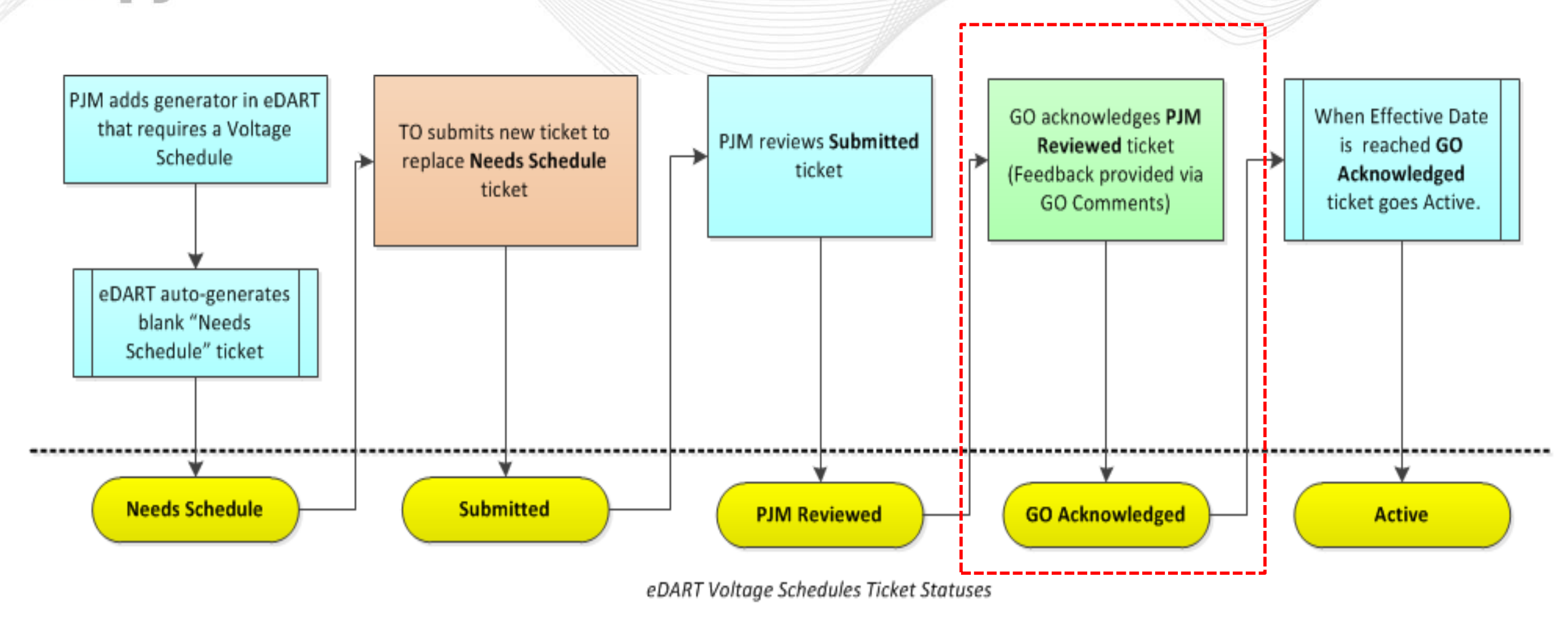

**J**pim

# **Downloading Attached File**

|                  |                         |                  |                             |                  | Volta      | ge So  | chedu               | le Ticket           | S                                          |                                                                                                    |                                                                                                    |                                                                                |                                                                                                    |                                                                                                 |     |
|------------------|-------------------------|------------------|-----------------------------|------------------|------------|--------|---------------------|---------------------|--------------------------------------------|----------------------------------------------------------------------------------------------------|----------------------------------------------------------------------------------------------------|--------------------------------------------------------------------------------|----------------------------------------------------------------------------------------------------|-------------------------------------------------------------------------------------------------|-----|
| Ticket #         | GO Company              | TR               | Unit Name<br>Equipment Name | Voltage Schedule | , <u> </u> | Normal |                     | Light               |                                            | Heavy                                                                                                    | Effective Date                                                                                                    | Status                                                                         |                                                                                                    | Comments                                                                                        |     |
|                  | TO Company              | Zone             | Bus Name                    | Гуре             | Target     | Lower  | Upper 1             | Farget Lowe         | Upper Targe                                | et Lower Upper                                                                                                    |                                                                                                    |                                                                                |                                                                                                    |                                                                                                 |     |
| 2445             | GO Company A            |                  | New Test Unit 1             |                  |            |        |                     |                     |                                            |                                                                                                    |                                                                                                    |                                                                                | то:                                                                                                    |                                                                                                 |     |
| 3115<br>Download |                         | ××               | TEST 500 KV UNIT 1          | Voltage(KV)      | 525.0      | 517.0  | 533.0               |                     |                                            |                                                                                                    | 05/12/2022                                                                                                    | PJM Reviewed                                                                   | GO:                                                                                                    |                                                                                                 |     |
|                  |                         |                  | TEST 500 KV West Bus        |                  |            |        |                     |                     |                                            |                                                                                                    |                                                                                                    |                                                                                | PJM:                                                                                                   |                                                                                                 |     |
|                  |                         |                  |                             |                  |            | File f | dit View            | Tools Help          |                                            |                                                                                                    |                                                                                                    |                                                                                |                                                                                                    |                                                                                                 |     |
|                  | $\backslash \backslash$ |                  |                             |                  |            | Organ  | nize 🔻              | Extract all files   |                                            |                                                                                                    | A                                                                                                    |                                                                                |                                                                                                    |                                                                                                 |     |
|                  |                         |                  |                             |                  |            | - 🗙 F  | avorites<br>Deskton |                     |                                            | Name                                                                                                    | ne Schedule Letter                                                                                                    | Type<br>Adobe Acrobat D                                                        | ocument                                                                                                | Compressed size Passw<br>160 KB No                                                              | ord |
|                  |                         |                  |                             |                  |            |        | Downloads           | ;                   |                                            |                                                                                                    |                                                                                                    |                                                                                |                                                                                                    |                                                                                                 |     |
|                  |                         |                  |                             |                  |            | 🔁 Tes  | t Unit_Volta        | ge_Schedule_Lett    | er.pdf - Adobe Acro                        | obat Reader                                                                                                    |                                                                                                    |                                                                                |                                                                                                    |                                                                                                 |     |
|                  | Click download          |                  | a download f                |                  |            | Но     | me To               | pols Te             | st Unit_Voltage_                           | ×                                                                                                    |                                                                                                    |                                                                                |                                                                                                    |                                                                                                 |     |
|                  |                         |                  | u uuwiilaa ii               | lie(5) as a      |            | B      | -                   | Μų                  |                                            | L / 1 📐                                                                                                    | ⊕⊝⊕                                                                                                    | 66.7% 🔻                                                                        | <b>F</b>                                                                                               |                                                                                                 | Q   |
|                  |                         | <del>- 1</del> 1 | a ab a d fila (a)           |                  |            | Prote  | ted View: T         | his file originated | from a potentially u                       | unsafe location, and m                                                                                                    | nost features have be                                                                                                    | en disabled to avoid r                                                         | potential sec                                                                                          | curity risks. 🕐                                                                                 |     |
| •                |                         |                  |                             | using            |            |        |                     |                     |                                            |                                                                                                    |                                                                                                    |                                                                                |                                                                                                    |                                                                                                 |     |
|                  |                         | orer ti          | le options                  |                  |            |        |                     |                     |                                            |                                                                                                    |                                                                                                    |                                                                                |                                                                                                    |                                                                                                 |     |
|                  |                         |                  |                             |                  |            |        |                     |                     | To                                         | et Unit Onmor                                                                                                    |                                                                                                    |                                                                                |                                                                                                    |                                                                                                 |     |
|                  |                         |                  |                             |                  |            |        |                     |                     | Te                                         | st Unit Owner                                                                                                    | IARGET VOLTA                                                                                                    | GE SCHEDULE ANI                                                                | RANGE                                                                                                  |                                                                                                 |     |
|                  |                         |                  |                             |                  |            |        |                     |                     | Te                                         | st Unit Owner                                                                                                    | ARGET VOLTA                                                                                                    | GE SCHEDULE ANI                                                                | RANGE                                                                                                  |                                                                                                 |     |
| L                |                         |                  |                             |                  |            | I      |                     |                     | Te<br>Ta                                   | st Unit Owner                                                                                                    | ARGET VOLTA                                                                                                    | GE SCHEDULE ANI                                                                | ) RANGE                                                                                                | _                                                                                               |     |
| L                |                         |                  |                             |                  |            |        |                     |                     | Te<br>Ta                                   | st Unit Owner<br>arget Voltage Schedule<br>Generator<br>est Unit 1                                                                                                    | ARGET VOLTA<br>e and Range<br>Merimum<br>Voltage<br>(24)<br>517 533                                                         | GE SCHEDULE ANI                                                                | ) RANGE<br>Monitor<br>est 500 kV We                                                                    | ref Else                                                                                        |     |
| L                |                         |                  |                             |                  |            |        |                     |                     | Ta<br>Ta                                   | st Unit Owner<br>arget Voltage Schedule<br>Generator<br>est Unit 1                                                                                                    | ARGET VOLTA<br>and Range<br>Voltage<br>(KV)<br>517 533                                                                      | GE SCHEDULE ANI                                                                | ) RANGE<br>Monitor<br>est 500 kV We                                                                    | red Brs<br>Jest bus                                                                             |     |
| L                |                         |                  |                             |                  | ]          | Þ      |                     |                     |                                            | st Unit Owner<br>arget Voltage Schedule<br>Generator<br>est Unit 1                                                                                                    | ARGET VOLTA                                                                                                    | GE SCHEDULE ANI<br>pe Voltage Range<br>(20)<br>3 525 +/-8 kV T<br>le and Range | ) RANGE<br>Monitor<br>est 500 kV We                                                                    | ref Eles<br>Test bus                                                                            |     |
| L                |                         |                  |                             |                  |            | Þ      |                     |                     | Te<br>Ta<br>Ta<br>Un<br>are<br>affi<br>res | st Unit Owner<br>arget Voltage Schedule<br>Generator<br>est Unit 1<br>peration Outside of Ta<br>aless instructed otherwi<br>e directed to operate Ge<br>er notification to the TC<br>is concess to maintain the<br>readen on which the TC are | ARGET VOLTA<br>and Range<br><u>Voltage</u><br>Voltage<br>S17<br>S17<br>S17<br>S17<br>S17<br>S17<br>S17<br>S17<br>S17<br>S17 | GE SCHEDULE ANI                                                                | Mesiter<br>Mesiter<br>est 500 kV We<br>enerating stat<br>de controllin<br>ciritation and<br>connection | red Eus<br>Jest bus<br>Ation personnel<br>gy voltage and,<br>lo other reactive<br>Substation in |     |

### Voltage Schedules Ticket Process Flow

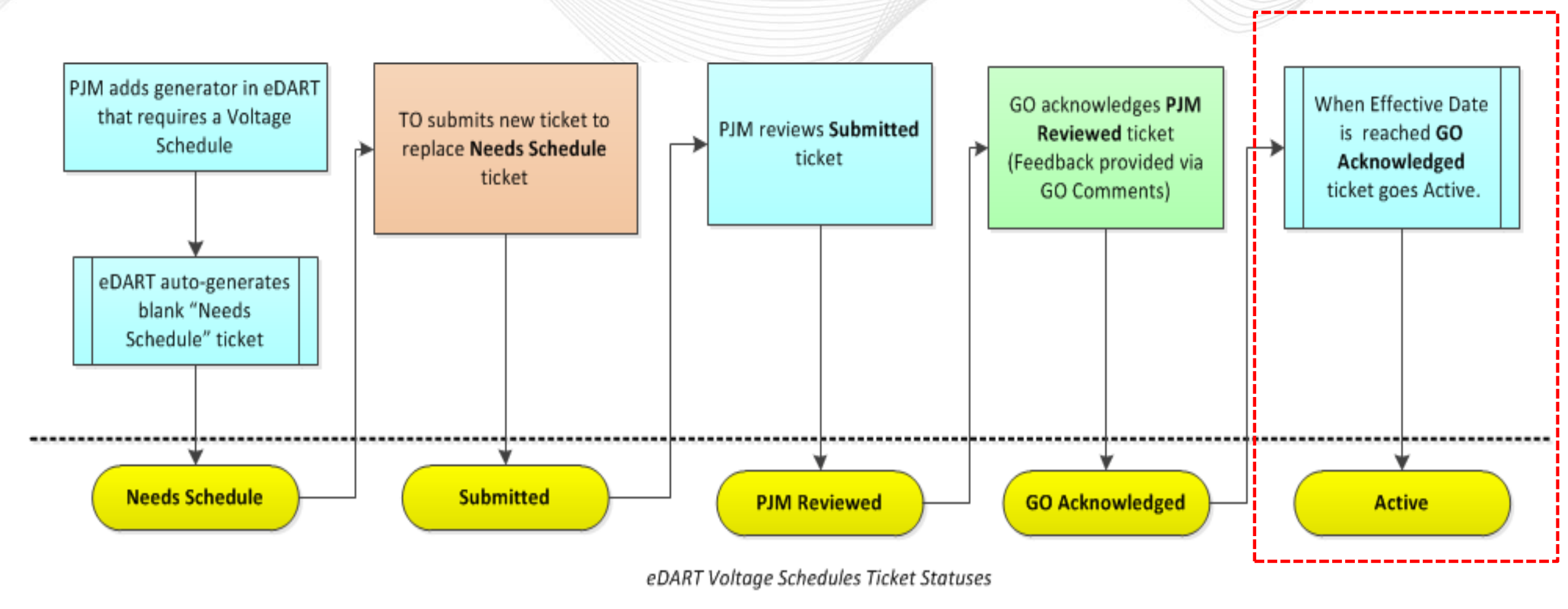

**J**pim

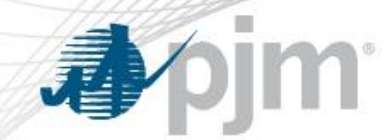

- A ticket in GO Acknowledged status will turn active once the effective date of the ticket has been reached.
- Old Active Voltage Schedule tickets are automatically completed once a new GO Approved ticket turns Active by reaching its Effective Date.
- Active tickets are highlighted by a mint-green tab on the Voltage Schedule Tickets listing.

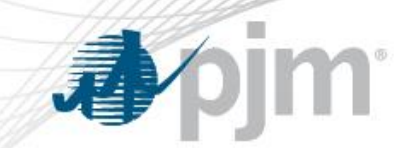

### **Active Ticket**

| Ticket # | GO Company                        | TR Zor                            | e Fauinme                                                                                                    | Name Vo                                                                             | oltage Schedule                                   |                               | Normal         |                                         |          | Light                                 |               |                               | Heavy      |                 | Effec                          | tive              | Status                |
|----------|-----------------------------------|-----------------------------------|----------------------------------------------------------------------------------------------------|-------------------------------------------------------------------------------------|---------------------------------------------------|-------------------------------|----------------|-----------------------------------------|----------|---------------------------------------|---------------|-------------------------------|------------|-----------------|--------------------------------|-------------------|-----------------------|
| TTOROL # | TO Company                        |                                   | Bus                                                                                                    | Name                                                                                | Туре                                              | Target                        | Lower          | Upper                                   | Target   | Lower                                 | Upper         | Target                        | Lower      | Upper           | Da                             | te                | Julius                |
|          |                                   |                                   | New Test Ur                                                                                                    | nit 1                                                                               | Voltage 🗸                                         | 525.0                         | 8.0            | 8.0                                     |          |                                       | $\square$     |                               |            | $\square$       | 05/12/2                        | 022               | Active V              |
|          | GO Company A                      |                                   |                                                                                                    |                                                                                     | (KV)                                              |                               | 517.0          | 533.0                                   |          |                                       |               |                               |            |                 |                                |                   | Status Date:          |
| 3115     | 70.0 %                            | XX                                | TEST 500 KV                                                                                                    | UNIT1                                                                               |                                                   |                               |                |                                         |          |                                       |               |                               |            |                 |                                |                   | 05/12/2022 00:02      |
|          | TO Company X                      |                                   | TEST 500 KV V                                                                                                    | Vest Bus                                                                            |                                                   |                               |                |                                         |          |                                       |               |                               |            |                 |                                |                   | 05/12/2022 00:02      |
|          |                                   | )                                 |                                                                                                    |                                                                                     |                                                   | 0                             |                | )                                       |          | ,                                     |               |                               |            |                 | )                              |                   |                       |
|          | то                                |                                   |                                                                                                    | △ GO                                                                                | GO Company J                                      | has no                        | o conce        | rns with                                | the      | ~                                     | PJM           |                               |            |                 |                                |                   | ^                     |
| Cor      | nments:                           |                                   |                                                                                                    | Comments:                                                                           | specified vo                                      | oltage :                      | schedul        | e                                       |          | $\sim$                                | Commer        | nts:                          |            |                 |                                |                   | $\sim$                |
|          |                                   | Acknowledged                      | (1/0) 🔽 Saved (3                                                                                                    | 2/0)                                                                                | Active (1 / 0)                                    |                               | 0              |                                         |          |                                       |               |                               |            |                 |                                |                   |                       |
|          |                                   | ACKIIOWIeuueu                     |                                                                                                    |                                                                                     |                                                   |                               |                |                                         |          |                                       |               |                               |            |                 |                                |                   |                       |
|          | $mpleted (0 / 0) \qquad \Box Can$ | celed by TO (0                    | (0) Canceler                                                                                                    | d by PIM (1 / 0)                                                                    | /(cuve (47.0)                                     | Gen.                          | Owner          |                                         | _        |                                       |               | ~                             |            | Unit            | Name                           |                   |                       |
|          | ompleted (0 / 0) Canal            | celed by TO (0                    | (0) Canceleo                                                                                                    | d by PJM (1 / 0)                                                                    | A. (0 ( 0)                                        | Trans                         | . Zone         |                                         | ~        |                                       |               | ~                             |            | Ticke           | Name<br>et#                    | 3115              |                       |
| □ Co     | mpleted (0 / 0) Canceled          | celed by TO (0<br>Prev. Ack. (0 / | (0) Canceled<br>(0) Late (4 / 0)                                                                                              | d by PJM (1 / 0)                                                                    | its (0/0)                                         | Trans<br>From                 | . Zone<br>Date |                                         | ✓<br>    | To Date                               |               | II                            | ncl. Hist. | Ticke           | Name<br>et #<br>f. Date 🔽      | 3115<br><b>TO</b> | Date GO Date          |
| Co       | In Effect Canceled                | celed by TO (0<br>Prev. Ack. (0 / | (0) Canceleo<br>0) Late (4 / 0)                                                                                               | d by PJM (1 / 0) )  GO Commer                                                       | its (0 / 0)                                       | Trans<br>From                 | . Zone<br>Date |                                         | ✓<br>    | To Date (                             |               | li                            | ncl. Hist. | Ticke           | Name<br>et#<br>f. Date ⊻       | 3115<br>TO        | Date GO Date          |
|          | In Effect Canceled                | celed by TO (0<br>Prev. Ack. (0 / | (1 0) Canceler<br>0) Late (4 / 0)<br>Apply Filter                                                                             | d by PJM (1 / 0)<br>GO Commer<br>Clear Filter                                       | Its (0 / 0)                                       | Trans<br>From<br>Clos         | . Zone<br>Date | Main Mer                                |          | To Date (<br>Help                     |               | II<br>O Schedu<br>Philosoph   | ncl. Hist. | Ticke           | Name<br>et#<br>f.Date ⊡        | 3115<br><b>TO</b> | Date GO Date          |
| C 0      | In Effect Canceled                | celed by TO (0<br>Prev. Ack. (0 / | (1 0) Canceler<br>0) Late (4 / 0)                                                                                             | d by PJM (1 / 0)<br>GO Commer                                                       | ts (0 / 0)                                        | Gen.<br>Trans<br>From<br>Clos | . Zone<br>Date | Main Met                                |          | To Date (<br>Help                     |               | O Schedu<br>Philosoph         | ncl. Hist. | Ticke           | Name<br>st#<br>f. Date ⊡       | 3115<br>] TO      | Date GO Date          |
|          | In Effect Canceled                | celed by TO (0<br>Prev. Ack. (0 / | (10) Canceler<br>0) Late (4 / 0)<br>Apply Filter                                                                              | d by PJM (1 / 0)<br>) GO Commer                                                     | ts (0 / 0)<br>History Log                         | Gen.<br>Trans<br>From<br>Clos | . Zone<br>Date | Main Met                                |          | To Date (<br>Help                     |               | V II                          | ncl. Hist. | Ticke           | Name<br>t#<br>f. Date ⊡        | 3115<br><b>TO</b> | Date GO Date          |
|          | In Effect Canceled                | celed by TO (0<br>Prev. Ack. (0 / | (10) Canceler<br>0) Late (4 / 0)                                                                                              | d by PJM (1 / 0)<br>) GO Commer                                                     | History Log                                       | Clos                          | . Zone<br>Date | Main Met                                |          | To Date [<br>Help                     |               | O Schedu Philosoph            | ncl. Hist. | Ticke           | Name<br>et#<br>f. Date ⊡       | 3115<br>TO        | Date GO Date          |
| C 0      | In Effect Canceled                | celed by TO (0<br>Prev. Ack. (0 / | (10) Canceler<br>0) Late (4 / 0)<br>Apply Filter                                                                              | d by PJM (1 / 0)<br>)                                                               | ts (0 / 0)<br>History Log                         | Clos                          | . Zone<br>Date | Main Mer                                | ✓        | To Date (<br>Help                     |               | O Schedu<br>Philosoph         | ncl. Hist. | Unit f          | Name<br>st#<br>f. Date ⊡       | 3115<br>] TO      | Date GO Date          |
| C 0      | In Effect Canceled                | celed by TO (0<br>Prev. Ack. (0 / | (10) Canceler<br>0) Late (4 / 0)<br>Apply Filter                                                                              | d by PJM (1 / 0)<br>) GO Commer                                                     | History Log<br>Voltage                            | Clos                          | . Zone<br>Date | Main Mer                                |          | To Date (<br>Help                     |               | In     O Schedu     Philosoph | ncl. Hist. | Unit I<br>Ticke | Name<br>ht#<br>f. Date ⊡       | 3115<br>] TO      | Date GO Date          |
| C 0      | GO Company                        | TR                                | (10) Canceled<br>0) Late (4 / 0)<br>Apply Filter<br>Unit Name<br>quipment Name                                                | d by PJM (1 / 0)<br>) GO Commer<br>Clear Filter                                     | Voltage                                           | Clos<br>Sched                 | Zone<br>Date   | Main Mer<br>iCkets<br>Light             |          | To Date (<br>Help<br>Heav             | <b>D (</b>    | C Schedu<br>Philosoph         | ncl. Hist. | Unit I<br>Ticke | vame<br>st #<br>f. Date ⊡      | 3115<br>TO        | Date GO Date          |
| C 0      | GO Company<br>TO Company          | TR<br>Zone E                      | (1 0) Canceler<br>0) Canceler<br>0) Late (4 / 0)<br>Apply Filter<br>Unit Name<br>guipment Name<br>Bus Name                    | d by PJM (1 / 0)       GO Commer       Clear Filter       Voltage Schedu       Type | Voltage<br>Ie Norma<br>Target Lowe                | Clos<br>Sched                 | Jule T         | Main Mer<br>iCKEtS<br>Light<br>.ower Up | per Tar  | To Date<br>Help<br>Heav<br>get Lowe   | y<br>er Upper | C Schedu<br>Philosoph         | ncl. Hist. | Unit I<br>Ticke | Name<br>st #<br>f. Date ⊡      | 3115<br>] TO      | Date GO Date          |
| C 0      | GO Company<br>TO Company          | TR<br>Zone E                      | (1 0) Canceled<br>0) Late (4 / 0)<br>Apply Filter<br>Unit Name<br>Juipment Name<br>Bus Name<br>w Test Unit 1                  | d by PJM (1 / 0) ) GO Commer Clear Filter Voltage Schedu Type                       | History Log<br>Voltage<br>le Norma<br>Target Lowe | Clos<br>Sched                 | Jule T         | Main Mer<br>ickets<br>Light<br>.ower Up | per Targ | To Date<br>Help<br>Heav<br>get Lowe   | y<br>Pr Upper | C Schedu<br>Philosoph         | ncl. Hist. | Unit I<br>Ticke | vame<br>t#<br>f. Date ⊡<br>us  | 3115<br>TO        | Date GO Date Comments |
| - Co     | GO Company<br>TO Company A        | TR E                              | (10) Canceled<br>(0) Canceled<br>(10) Late (4 / 0)<br>Apply Filter<br>Unit Name<br>quipment Name<br>Bus Name<br>w Test Unit 1 | d by PJM (1 / 0) ) GO Commer Clear Filter Voltage Schedu Type Voltage(KV)           | Voltage<br>Voltage<br>Target Lowe                 | Clos<br>Sched                 | Jule T         | Main Mer<br>ickets<br>Light<br>.ower Up | per Tars | To Date (<br>Help<br>Heav<br>get Lowe | y<br>r Upper  | C Schedu<br>Philosoph         | Date       | Unit I<br>Ticke | vame<br>t #<br>f. Date ⊡<br>us | 3115<br>TO<br>TO: | Date GO Date Comments |

Download

TO Company X

TEST 500 KV West Bus

۲

0

PJM:

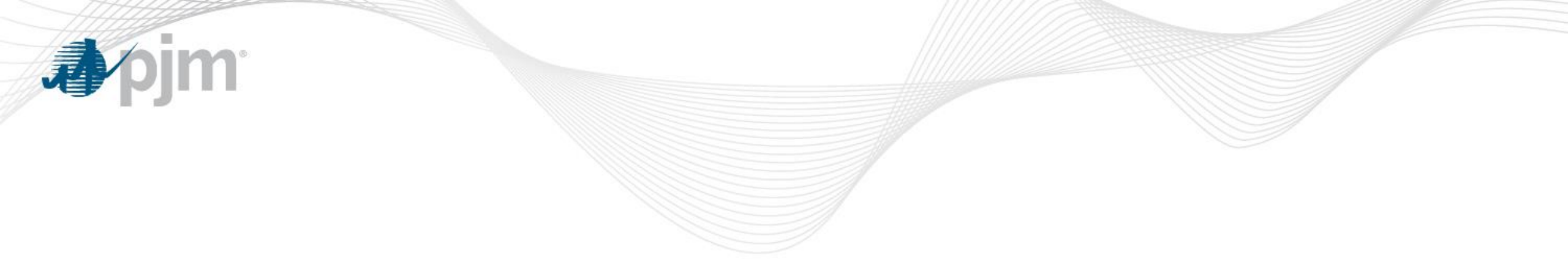

# Voltage Schedule Criteria

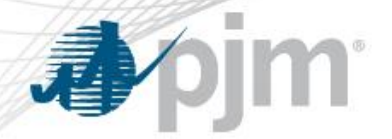

### Voltage Schedule (VS) Criteria

Submission, by TO, and review of Voltage Schedule (VS) Criteria is in accordance with VAR-001-5 R5.3 standard.

#### Status Definitions

- **Submitted**: new VS Criteria status when submitted to PJM
- Approved: VS Criteria reviewed and approved by PJM
- **Denied**: VS Criteria reviewed and not approved by PJM
- Active: Approved VS Criteria is in effect
- Completed: VS Criteria is no longer in effect; may be replaced by a new Active VS Criteria
- Cancelled: VS Criteria cancelled by PJM or TO

### Accessing VS Criteria from TO Menu

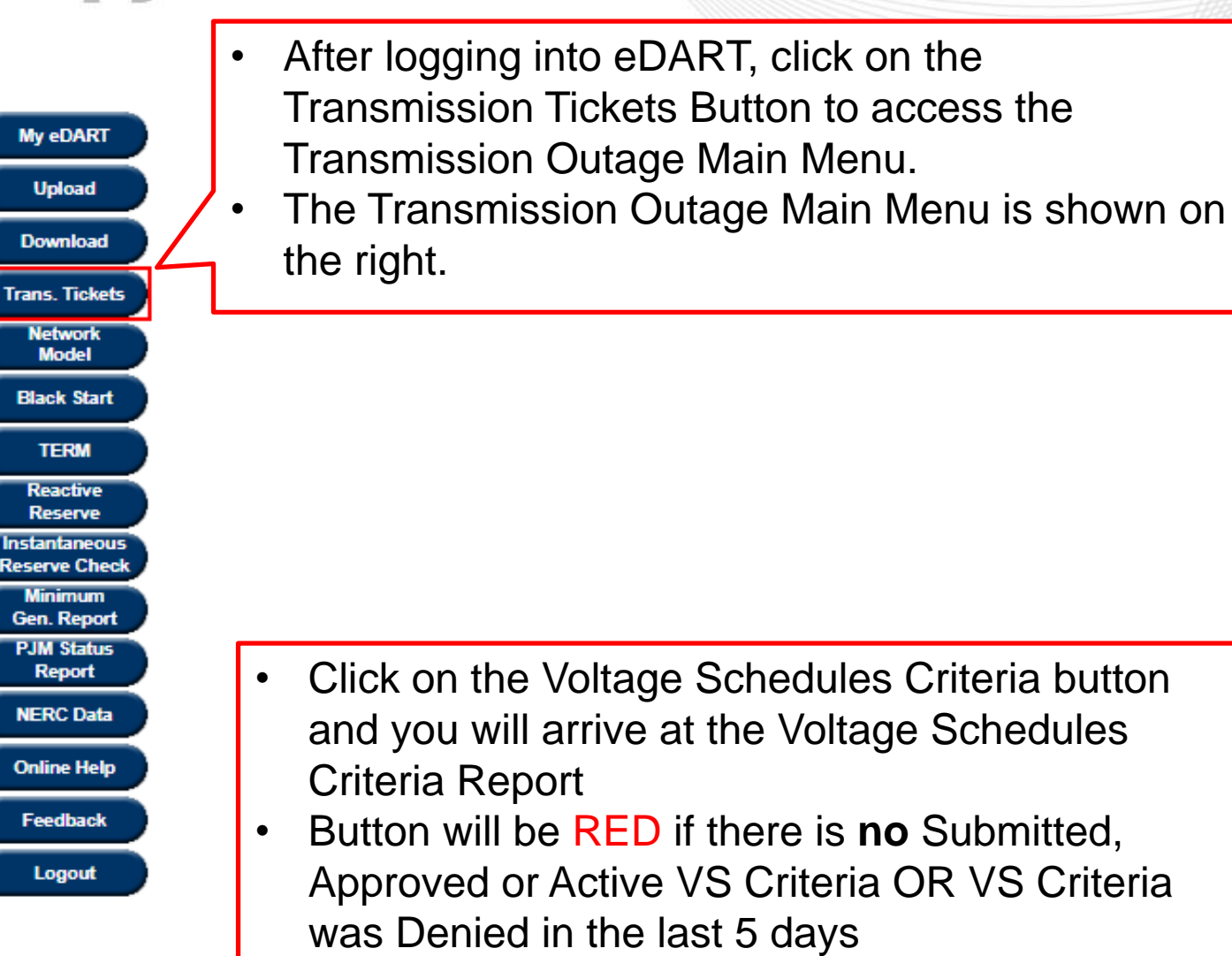

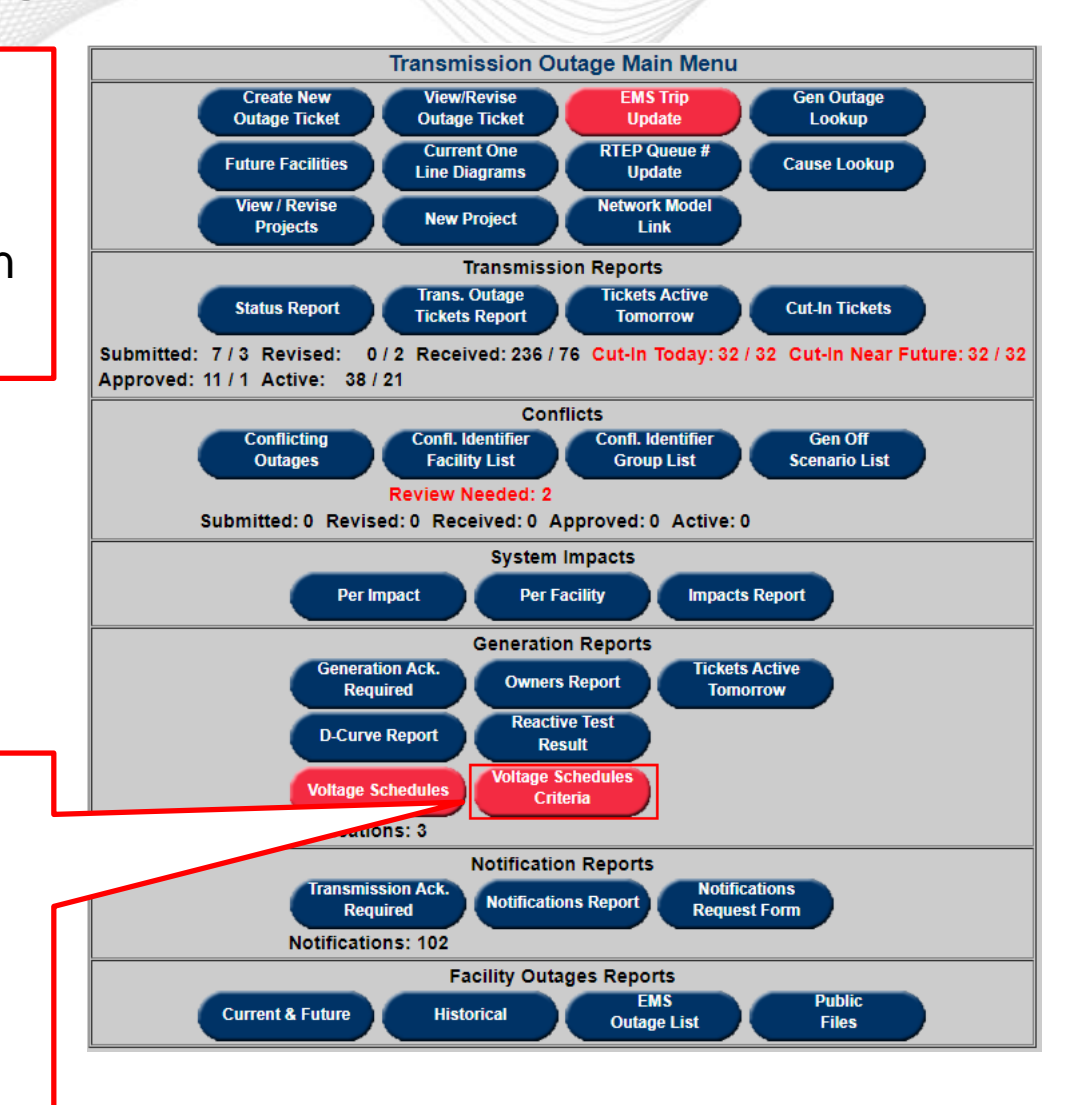

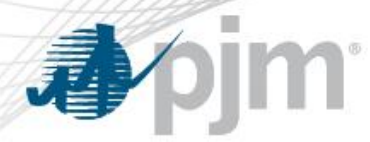

### Create VS Criteria

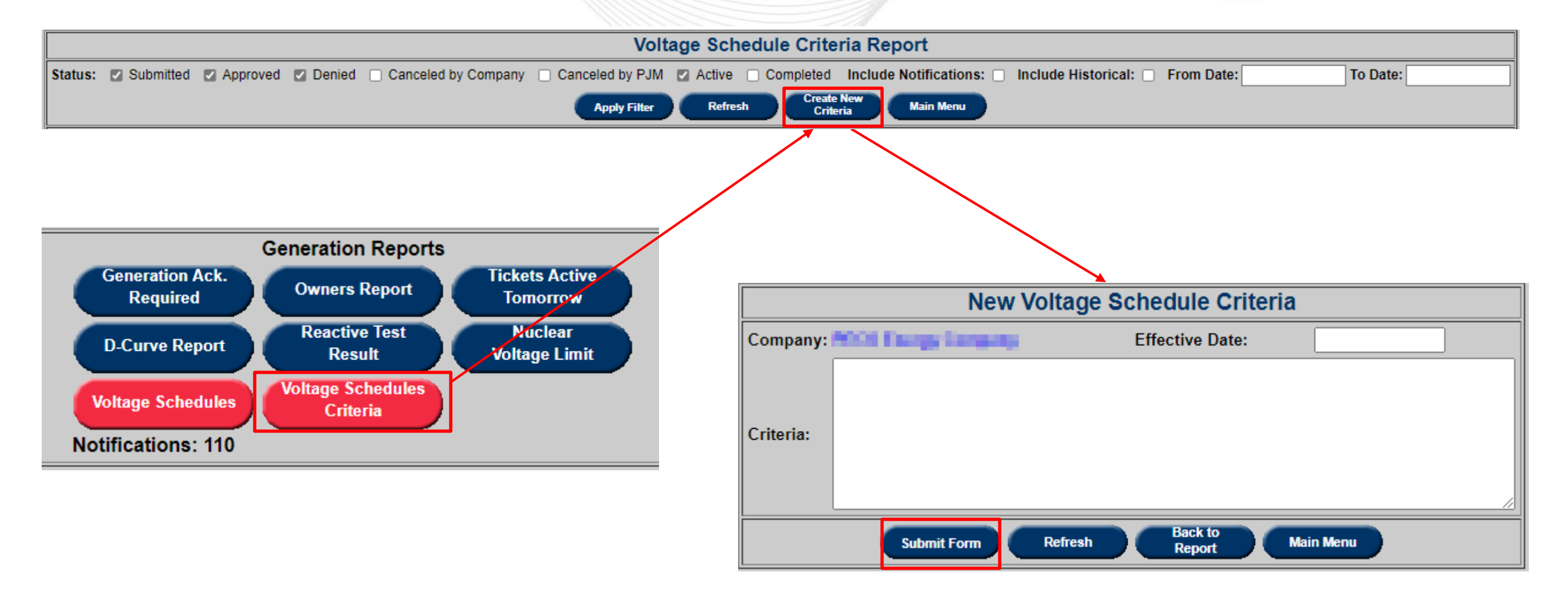

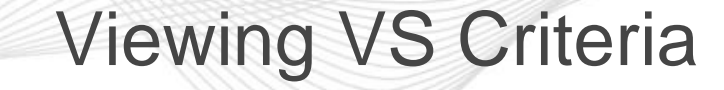

To Date:

Submitted, Approved, Denied and Active VS Criteria Tickets are selected by default

jm

1

Voltage Schedule Criteria Report

Status: 🖉 Submitted 🖉 Approved 🖉 Denied 🗌 Canceled by Company 📄 Canceled by PJM 😰 Active 📄 Completed Include Notifications: 📄 Include Historical: 📄 From Date:

| Спета                                                                                               |  |
|----------------------------------------------------------------------------------------------------|--|
| ID         Company         Status         Eff. Date         End Date         Criteria         Files |  |
| Test                                                                                                |  |
| 2201 Download (1 files)                                                                             |  |
|                                                                                                    |  |
|                                                                                                    |  |
| 2203 Denied 05/12/2022                                                                              |  |
|                                                                                                    |  |
|                                                                                                    |  |
|                                                                                                    |  |
|                                                                                                    |  |
| Apply Filter Refresh Create New Main Menu                                                           |  |

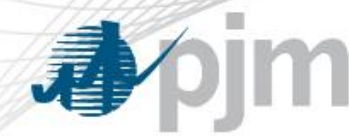

# Viewing VS Criteria

Check 'Include Notifications' to include VS Criteria from TOs of Informational VS Tickets Check to include VS Criteria completed or cancelled 40 or more days ago

|                 |           |                                     |           |            | Vol          | tage Sc    | hedule Criteria Report                                                    |                    |
|-----------------|-----------|-------------------------------------|-----------|------------|--------------|------------|---------------------------------------------------------------------------|--------------------|
| Status: 🔽 Submi | itted 🔽 🗸 | Approved 🔽 Denied 🔲 Canceled b      | oy Compan | iy 🗌 Canc  | eled by PJM  | 1 🔽 Active | e 🗌 Completed 🛛 Include Notifications: 🔲 Include Historical: 📄 From Date: | To Date:           |
|                 |           |                                     |           |            |              |            | Create New                                                                |                    |
|                 |           |                                     |           |            | Apply Filter | Ref        | resh Criteria Main Menu                                                   |                    |
|                 | ID        | Company                             | Status    | Eff. Date  | Start Date   | End Date   | Criteria                                                                  | Files              |
|                 |           |                                     |           |            |              |            | Test                                                                      |                    |
|                 | 2204      |                                     | Approved  | 05/22/2022 |              |            |                                                                           | Download (1 files) |
|                 | 2201      |                                     | Approved  | 05/25/2022 |              |            |                                                                           | Download (Times)   |
|                 |           |                                     |           |            |              |            | /                                                                         |                    |
|                 |           |                                     |           |            |              |            | Test                                                                      |                    |
|                 | 2202      |                                     | Donied    | 05/12/2022 |              |            |                                                                           | Download (0 files) |
|                 | 2203      |                                     | Denieu    | 03/12/2022 |              |            |                                                                           | Download (o mes)   |
|                 |           |                                     |           |            |              |            |                                                                           |                    |
|                 |           |                                     |           |            |              |            | Test                                                                      |                    |
|                 | 2062      | a second and a second second second | Activo    | 04/20/2022 | 04/10/2022   |            |                                                                           | Download (0 files) |
|                 | 2003      |                                     | Active    | 04/20/2022 | 04/19/2022   |            |                                                                           | Download (0 lifes) |
|                 |           |                                     |           |            |              |            |                                                                           |                    |
|                 |           |                                     |           |            | Apply Filter | Ref        | resh Create New Main Menu                                                 |                    |
|                 |           |                                     |           |            | Apply Filler |            | Criteria Main Meno                                                        |                    |

Click to download zip of attached files and text file with information in Criteria field

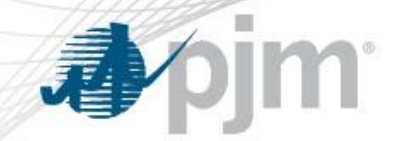

# Viewing/Revising VS Criteria

|         |           |          |                          |           |             | Volt          | age Sc             | hedule Crite                        | eria Report                 |                                  |                           |
|---------|-----------|----------|--------------------------|-----------|-------------|---------------|--------------------|-------------------------------------|-----------------------------|----------------------------------|---------------------------|
| Status: | Submitted | Approved | Denied     Canceled      | by Compan | iy 🗆 Canc   | eled by PJM   | Active             | e 🗌 Completed                       | Include Notifications:      | Include Historical: 🗌 From Date: | To Date:                  |
|         |           |          |                          |           |             | Apply Filter  | Refr               | esh Creat<br>Crit                   | e New Main Menu             |                                  |                           |
|         |           | ID       | Company                  | Status    | Eff. Date   | Start Date    | End Date           |                                     | Crite                       | ria                              | Files                     |
|         |           |          |                          |           |             |               |                    | Test                                |                             |                                  |                           |
|         |           | 2201     | the extension tempory    | Approved  | 05/23/2022  |               |                    |                                     |                             |                                  | <u>Download (1 files)</u> |
|         |           |          |                          |           |             |               |                    |                                     |                             |                                  | <u>//</u>                 |
|         |           | 20022    |                          | A         | 0.4/20/2022 | 0.4/4.0/20222 |                    | Test                                |                             |                                  | Developed (0.5loc)        |
|         |           | 2003     |                          | Active    | 04/20/2022  | 04/19/2022    |                    |                                     |                             | ,                                |                           |
|         | 1         | <u> </u> |                          |           |             | Apply Filter  | Refr               | esh Creat<br>Crit                   | e New<br>eria Main Menu     |                                  |                           |
|         |           |          |                          |           |             |               |                    |                                     |                             |                                  |                           |
|         |           |          |                          |           |             | Voltage       | Sched              | ule Criteria F                      | Review (2201)               |                                  |                           |
|         |           |          | Company:                 |           | and balls   | Company -     | S                  | tatus: Approved                     | Ef                          | ective Date: 05/23/2022          |                           |
|         |           |          | Tes                      | t         |             |               |                    |                                     |                             |                                  |                           |
|         |           |          | Criteria:                |           |             |               |                    |                                     |                             |                                  |                           |
|         |           |          |                          |           |             |               |                    |                                     |                             |                                  |                           |
|         |           |          |                          |           |             |               |                    |                                     |                             | /                                |                           |
|         |           |          | PJ <b>M</b><br>Comments: |           |             |               |                    |                                     |                             |                                  |                           |
|         |           |          |                          |           |             |               | Status<br>Approved | History Log<br>User Tin<br>05/10/20 | ne<br>22 15:16              |                                  |                           |
|         |           |          |                          |           | Submit F    | Form          | efresh             | Files (1)                           | Back to<br>Report Main Menu |                                  |                           |

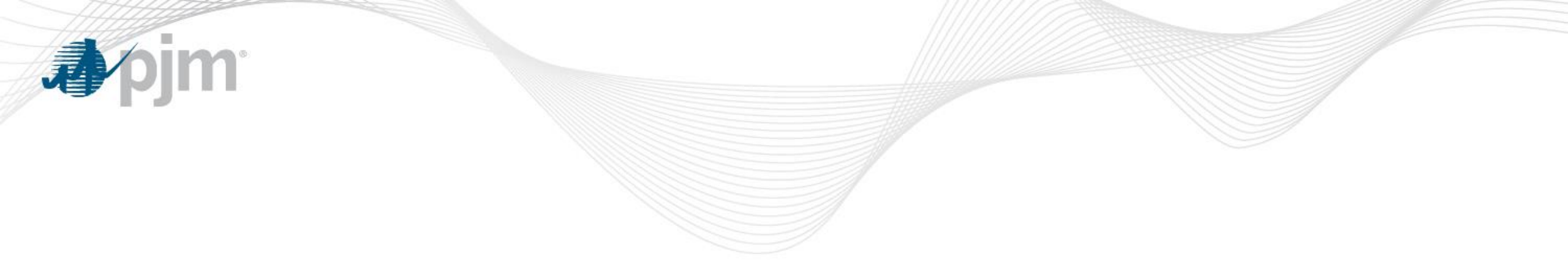

# eDART Voltage Schedules – Appendix

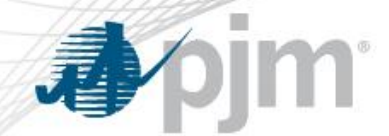

**Ticket Status Definitions** 

- **Submitted:** The ticket is submitted and ready for PJM to review.
- **Saved:** This is a save state for TOs. TOs can close the ticket and come back to work on it at a later time.
- **TO Review:** PJM sent ticket back to TO with comments for review.
- **PJM Reviewed:** PJM has reviewed the ticket and it is pending GO acknowledgement.
- **GO Acknowledged:** GO has acknowledged ticket.

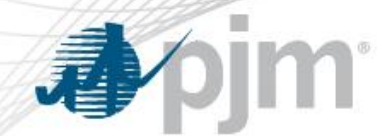

### **Ticket Status Definitions**

- Active: The ticket is in effect.
- **Completed:** The ticket has been replaced by another active ticket for that unit.
- Canceled by TO: TO canceled the ticket.
- Canceled by PJM: PJM canceled the ticket.

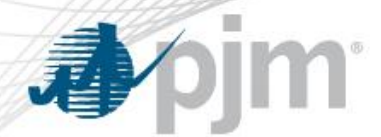

**Ticket Types** 

There are 4 types of Voltage Schedules tickets:

- > Voltage
- Power Factor
- Reactive
- > TO Exempt

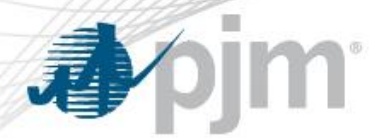

Voltage Ticket

# **Required fields**:

- Normal (Target Value, Lower Limit, and Upper Limit in KV)
- Effective Date
- Status
- Bus Name

|          |                   |         | Voltage S        | chedule Ticket   | t Detail | s (as ( | of 05/1  | 6/2022 | 2 09:17 | ')     |        |       |       |            |                  |
|----------|-------------------|---------|------------------|------------------|----------|---------|----------|--------|---------|--------|--------|-------|-------|------------|------------------|
| Tisket # | GO Company        | TD Zana | Unit Name        | Voltage Schedule |          | Normal  |          |        | Light   |        |        | Heavy |       | Effective  | Ctatus           |
| HCKet #  | TO Company        | TR Zone | Bus Name         | Туре             | Target   | Lower   | Upper    | Target | Lower   | Upper  | Target | Lower | Upper | Date       | Status           |
|          |                   |         | TEST Unit 1      | Voltage 🗸        |          |         |          |        |         |        |        |       |       | 10/01/2023 | Saved            |
| 2024     | TEST GO Company 1 | TEST    | TEST Equipment 1 | (KV)             |          |         |          |        |         |        |        |       |       |            | Status Date:     |
| 3031     | TEST TO Company 1 | TEST    | TEOT Equipment 1 |                  |          |         |          |        |         |        |        |       |       |            | 05/16/2022 09:16 |
|          |                   |         | Test             |                  |          |         |          |        |         |        |        |       |       |            | 05/16/2022 09:16 |
| 1        | 0                 |         | GO               |                  |          |         | <u> </u> |        | ~       | РЈМ    |        | £     |       | £          | ~                |
| Com      | nents:            |         | Commer           | nts:             |          |         |          |        | $\sim$  | Commer | its:   |       |       |            | $\sim$           |

39

# **J**pjm

# Voltage Ticket - XML

| <voltageschedule></voltageschedule>                                     |
|-------------------------------------------------------------------------|
| <ur><li><unitnumber>1234</unitnumber></li></ur>                         |
| <scheduletype>Voltage</scheduletype>                                    |
| <pre><effectivedate>2023-10-01T00:00:00.000-04:00</effectivedate></pre> |
| <pre><status>Submitted</status></pre>                                   |
| (busName>test2(/busName>                                                |
| <pre></pre>                                                             |
| (normal Walwar)                                                         |
|                                                                         |
| <target>138</target>                                                    |
| <lowerbound>4</lowerbound>                                              |
| <upperbound>2</upperbound>                                              |
|                                                                         |
| <li>dightValues&gt;</li>                                                |
| <target>140</target>                                                    |
| <lowerbound>3</lowerbound>                                              |
| <upperbound>5</upperbound>                                              |
|                                                                         |
| <heavyvalues></heavyvalues>                                             |
| <target>142</target>                                                    |
| <lowerbound>1</lowerbound>                                              |
| <upperbound>4</upperbound>                                              |
|                                                                         |
|                                                                         |

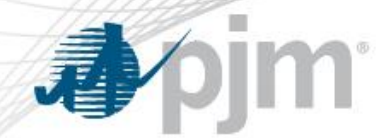

#### **Power Factor Ticket**

# Required Fields.

- Normal (Target Value, Lower Limit in %, and Upper Limit in %)
- Lead, Lag and Unity
- Effective Date
- Status
- Bus Name

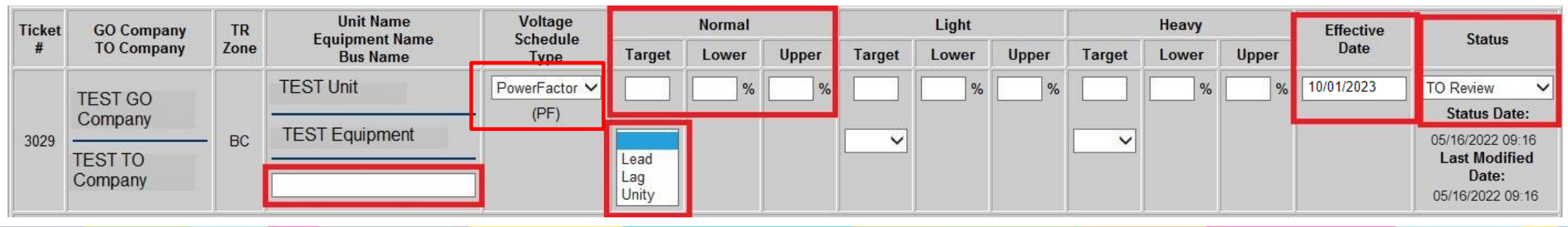

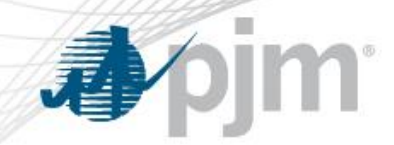

### Power Factor Ticket - XML

| < | voltageSchedule>                                                        |
|---|-------------------------------------------------------------------------|
|   | <unitnumber>1234</unitnumber>                                           |
|   | <scheduletype>PowerFactor</scheduletype>                                |
|   | <pre><effectivedate>2023-08-01T00:00:00.000-04:00</effectivedate></pre> |
|   | <status>Submitted</status>                                              |
|   | <br><br>sName>Test                                                      |
|   | <normalvalues></normalvalues>                                           |
|   | <target>0.8</target>                                                    |
|   | <pftype>Lead</pftype>                                                   |
|   | <lowerbound>2</lowerbound>                                              |
|   | <upperbound>2</upperbound>                                              |
|   |                                                                         |
|   | <li>dightValues&gt;</li>                                                |
|   | <target>1</target>                                                      |
|   | <pftype>Unity</pftype>                                                  |
|   | <lowerbound>2</lowerbound>                                              |
|   | <upperbound>0</upperbound>                                              |
|   |                                                                         |
|   | <heavyvalues></heavyvalues>                                             |
|   | <target>0.8</target>                                                    |
|   | <pftype><b>Lag</b></pftype>                                             |
|   | <lowerbound>1</lowerbound>                                              |
|   | <upperbound>1</upperbound>                                              |
|   |                                                                         |
|   |                                                                         |

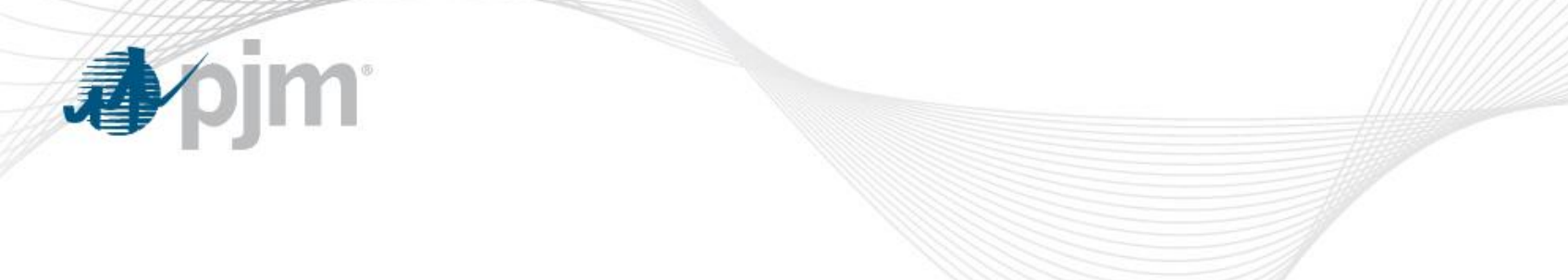

**Reactive Ticket** 

# Required fields:

- Bus Name
- Normal (Target Value, Lower Limit, and Upper Limit in MVAR)
- Effective Date
- Status

|             |                 |         | · ·                     | Voltage S       | Schedule Ticke       | t Detai | ls (as c | of 05/1 | 1/2022 | 15:22) |                |        |          |       |           |             |
|-------------|-----------------|---------|-------------------------|-----------------|----------------------|---------|----------|---------|--------|--------|----------------|--------|----------|-------|-----------|-------------|
| Ticket #    | GO Company      | TR Zone | Unit Nan<br>Equipment I | Vame            | Voltage Schedule     | Normal  |          |         | Light  |        |                | Heavy  |          |       | Effective | Statue      |
| TIONOL #    | TO Company      | TH LONG | Bus Nam                 | ne              | Туре                 | Target  | Lower    | Upper   | Target | Lower  | Upper          | Target | Lower    | Upper | Date      | otatao      |
|             | TEST GO Company |         | TEST UNIT 4             |                 | Reactive V<br>(MVAR) |         |          |         |        |        |                |        |          |       |           | Submitted V |
|             | TEST TO Company | TEST    | TEST Equipmen           | nt 4            |                      |         |          |         |        |        |                |        |          |       |           |             |
| TO<br>Comme | nts:            |         | ) (                     | GO<br>Comments: |                      |         |          | 1       |        | Con    | PJM<br>nments: |        | <u>.</u> | 1     |           | 0           |

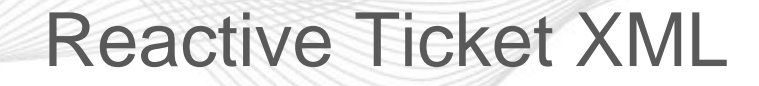

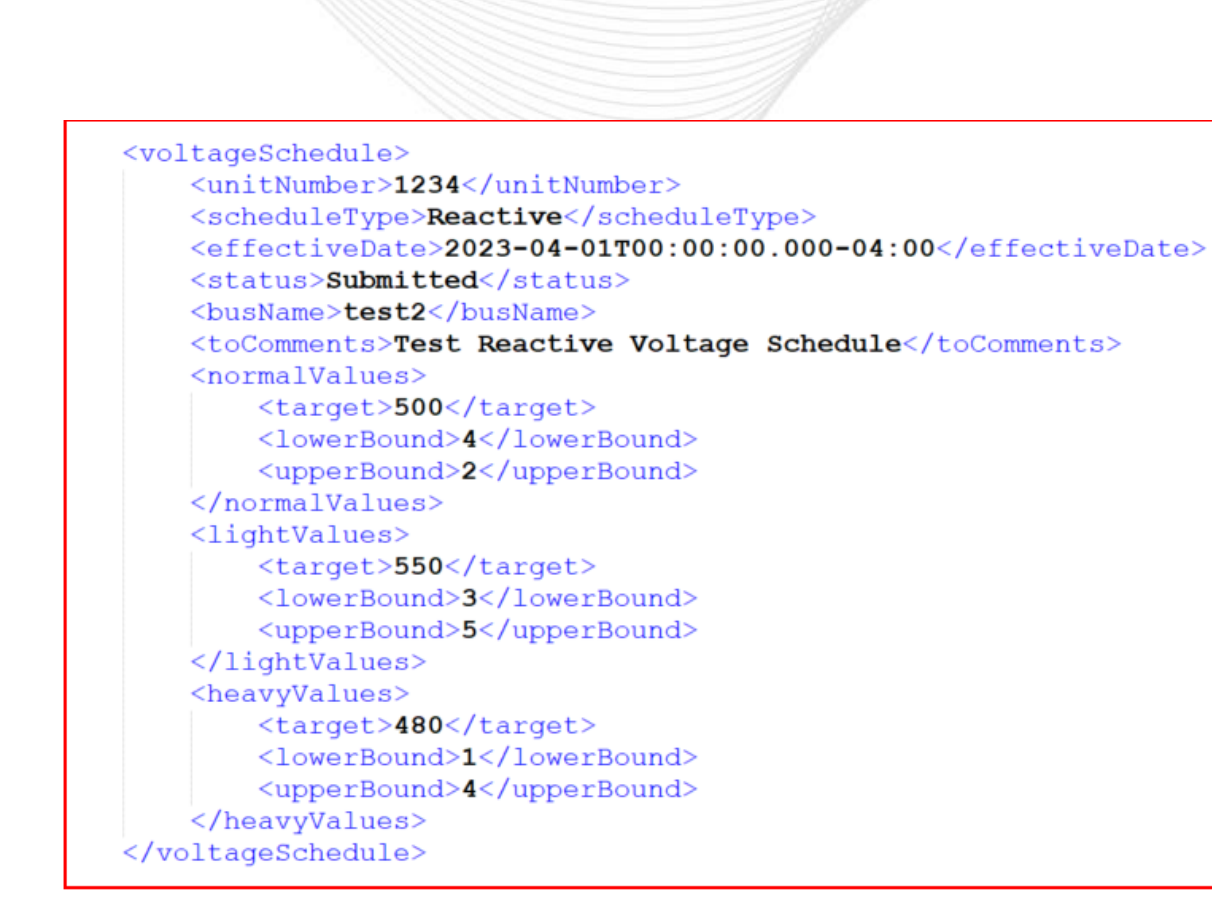

pim

1

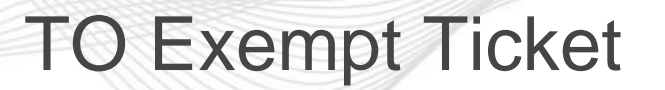

• TO Exempt Tickets allow Transmission Owners to request a Voltage Schedule exemption for units that meet PJM's criteria.

| Ticket       GO Company<br>TO Company       TR<br>Equipment Name<br>Bus Name       Voltage Schedule<br>Type       Normal       Light       Heavy       Effective<br>Date       Status         3031       TEST GO Company<br>TEST TO Company       TEST UNIT 1       TO Exempt V       Target Lower Upper Target Lower Upper<br>Target Lower Upper Target Lower Upper<br>Test To Company       06/22/2023       Saved<br>Status Ba<br>05/16/2022 /<br>Last Modified<br>05/16/2022 /<br>Last Modified<br>05/16/2022 /<br>Comments:         V Needs Schedule (11/38)       Submitted (6/0)       Pending Review (0/0)       To Review (0/0)       Trans. Owner<br>V Mit Type         Public Completed (0/0)       Canceled Prev. Ack. (38 / 0)       Late (5/1)       Go Comments (0/0)       To Date To Date To Date To Date To Date Cose         File attachment is<br>required                                                                                                    |                   |                 |              | Voltag                           | je Schedule Ticke   | t Detai | ls (as o  | f 05/11 | /2022 1 | 5:22) |       |        |       |           |               |                                         |
|----------------------------------------------------------------------------------------------------|-------------------|-----------------|--------------|----------------------------------|---------------------|---------|-----------|---------|---------|-------|-------|--------|-------|-----------|---------------|-----------------------------------------|
| #       TO Company       Zone       Explained       Type       Target       Lower       Upper       Target       Lower       Upper       Target       Lower       Upper       Date       Junt         3031       TEST GO Company       TEST       TEST Equipment 1       TO Exempt       Image: Company       TEST       TEST Equipment 1       TEST Equipment 1       TEST Equipment 1       TEST Equipment 1       TEST Comments:       Image: Comments:       Image: C                                                                                                    | Ticket GO Company |                 | TR Unit Name |                                  | Voltage Schedule    |         | Normal    |         |         | Light |       |        | Heavy |           | Effective     | Statue                                  |
| TEST GO Company       TEST GO Company       TEST Equipment 1         TEST TO Company       TEST Equipment 1       Test         Test       GO       GO         Comments:       Comments:       Comments:         V Needs Schedule (11/38)       Submitted (6 / 0)       Pending Review (0 / 0)       To Review (0 / 0)         PJM Reviewed (1 / 0)       GO Acknowledged (0 / 0)       Saved (2 / 1)       Active (5 / 1)         Comments:       Comments       Comments       Unit Type         PJM Reviewed (1 / 0)       GO Acknowledged (0 / 0)       Saved (2 / 1)       Active (5 / 1)         Completed (0 / 0)       Canceled by TO (0 / 0)       Canceled by PJM (45 / 0)       Trans. Zone       Trans. Zone         In Effect       Canceled Prev. Ack. (38 / 0)       Late (5 / 1)       GO Comments (0 / 0)       From Date       Incl. Hist.       Eff. Date       TO Date       GO D         File       attachment is required to provide       Files (0)       History Log       Submit Form       Close       Main Menu       Help       Philosophy                                                                                                    | #                 | TO Company      | Zone         | Bus Name                         | Туре                | Target  | Lower     | Upper   | Target  | Lower | Upper | Target | Lower | Upper     | Date          | Status                                  |
| 3031 TEST TO Company TEST TEST Equipment 1<br>Test To Company TEST TEST Equipment 1<br>Test Comments:<br>Comments:<br>PJM Reviewed (1 / 0) GO Acknowledged (0 / 0) TO Review (0 / 0)<br>PJM Reviewed (1 / 0) GO Acknowledged (0 / 0) Saved (2 / 1)<br>Completed (0 / 0) GO Acknowledged (0 / 0) Canceled by PJM (45 / 0)<br>Trans. Zone Trans. Zone Ticket #<br>To Date Incl. Hist. Eff. Date TO Date GO D<br>Apply Filter Clear Filter Files (0) History Log Submit Form Close Main Menu Help To Schedule<br>File attachment is<br>required to provide<br>institution for the                                                                                                    |                   | TEST GO Company |              | TEST UNIT 1                      | TO Exempt 🗸         |         |           |         |         |       |       |        |       |           | 06/22/2023    | Saved 🗸                                 |
| TEST TO Company       Test         TO       GO         Comments:       Comments:         PUM Reviewed (1/0)       GO Acknowledged (0/0)         PUM Reviewed (1/0)       GO Acknowledged (0/0)         Schedule (11/38)       Submitted (6/0)         PUM Reviewed (1/0)       GO Acknowledged (0/0)         Schedule (11/38)       Submitted (6/0)         PUM Reviewed (1/0)       GO Acknowledged (0/0)         Submitted (6/0)       Canceled by PUM (45/0)         Trans. Zone       V         In Effect       Canceled Prev. Ack. (38/0)         Last (5/1)       GO Comments (0/0)         From Date       To Date         Incl. Hist.       Eff. Date V TO Date GO D         Apply Filter       Files (0)         History Log       Submit Form         Close       Main Menu         Help       To Schedule         Philosophy       File attachment is required to provide         iunctificaction for tho       iunctificaction for tho                                                                                                    | 3031              |                 | TEST         | TEST Equipment 1                 |                     |         |           |         |         |       |       |        |       |           |               | Status Date:<br>05/16/2022 09:29        |
| TO<br>Comments:<br>V Needs Schedule (11/38) Submitted (6/0) Pending Review (0/0) TO Review (0/0)<br>PJM Reviewed (1/0) GO Acknowledged (0/0) Saved (2/1) Active (5/1)<br>Completed (0/0) Canceled by TO (0/0) Canceled by PJM (45/0)<br>Trans. Zone<br>Trans. Zone<br>Trans. Zone<br>From Date<br>To Date<br>In Effect Canceled Prev. Ack. (38/0) Late (5/1) GO Comments (0/0)<br>From Date<br>To Date<br>To D |                   | TEST TO Company |              | Test                             |                     |         |           |         |         |       |       |        |       |           |               | Last Modified Date:<br>05/16/2022 09:29 |
| Comments:<br>Veeds Schedule (11/38) Submitted (6/0) Pending Review (0/0) TO Review (0/0)<br>PJM Reviewed (1/0) GO Acknowledged (0/0) Saved (2/1) Active (5/1)<br>Completed (0/0) Canceled by TO (0/0) Canceled by PJM (45/0)<br>In Effect Canceled Prev. Ack. (38/0) Late (5/1) GO Comments (0/0)<br>From Date To Date Incl. Hist. Eff. Date TO Date GO D<br>Apply Filter Clear Filter Files (0) History Log Submit Form Close Main Menu Help Philosophy<br>File attachment is<br>required to provide<br>in ustificaction for the                                                                                                    |                   | то              |              | ^                                | GO                  | H       |           |         |         | /     | Р     | ЈМ     |       |           |               | ^                                       |
| Needs Schedule (11 / 38) Submitted (6 / 0) Pending Review (0 / 0) ▼ TO Review (0 / 0)<br>PJM Reviewed (1 / 0) GO Acknowledged (0 / 0) Saved (2 / 1) Active (5 / 1)<br>Gen. Owner ♥ Unit Type ↓<br>Unit Name ♥<br>Unit Name ♥<br>Unit Name ♥<br>Unit Name ♥<br>Trans. Zone ♥ Ticket # ♥<br>In Effect Canceled Prev. Ack. (38 / 0) Late (5 / 1) GO Comments (0 / 0) From Date ♥ To Date ♥ TO Date ♥ TO Date ♥ GO D<br>Apply Filter Clear Filter ♥ Files (0) ♥ History Log Submit Form Close Main Menu ♥ Help ♥ Philosophy<br>File attachment is<br>required to provide<br>is ustification for the                                                                                                    | Co                | omments:        | Comments:    |                                  |                     |         |           |         |         |       |       |        |       | $\sim$    |               |                                         |
| Apply Filter     Clear Filter     Files (0)     History Log     Submit Form     Close     Main Menu     Help     Do Schedule<br>Philosophy       File attachment is<br>required to provide<br>in stification for the     Image: Close     Main Menu     Help     Image: Close                                                                                                    |                   | In Effect Cance | led Prev. /  | Ack. (38 / 0) 🗌 Late (5 / 1) 🔲 G | 60 Comments (0 / 0) | F       | From Date | •       |         | To [  | )ate  |        | Incl  | . Hist. 🗌 | Eff. Date 🗹 T | O Date 🗌 GO Date 🗌                      |
| File attachment is<br>required to provide                                                                                                    |                   |                 | Apply        | y Filter Clear Filter Files      | s (0) History Log   | Subn    | nit Form  | CI      | ose     | Main  | Menu  | Н      | elp   | Philos    | sophy         |                                         |
| File attachment is<br>required to provide<br>justification for the                                                                                                    |                   | _               |              |                                  |                     |         |           |         |         |       |       |        |       |           |               |                                         |
| required to provide                                                                                                    |                   |                 | File         | e attachment is                  |                     |         |           |         |         |       |       |        |       |           |               |                                         |
| justification for the                                                                                                    |                   |                 | req          | uired to provide                 |                     |         |           |         |         |       |       |        |       |           |               |                                         |
|                                                                                                    |                   |                 | iust         | tification for the               |                     |         |           |         |         |       |       |        |       |           |               |                                         |
| requested exemption                                                                                                    |                   |                 | reau         | ested exemption                  | ,                   |         |           |         |         |       |       |        |       |           |               |                                         |

1

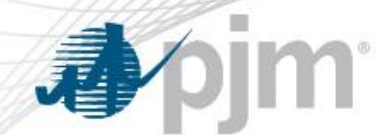

### TO Exempt Ticket - XML

### Ticket will be created in Saved status.

• TO should login on the web UI to attach file and submit ticket.

<voltageSchedule> <unitNumber>1234</unitNumber> <scheduleType>TO Exempt</scheduleType> <effectiveDate>2022-06-01T00:00:00.000-04:00</effectiveDate> <status>Saved</status> <busName>Test</busName> <toComments>Test TO Exempt Voltage Schedule</toComments> </voltageSchedule>

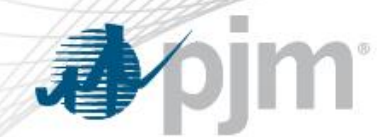

# **Upload Response - XML**

<<mark><?</mark>xml version="1.0" encoding="UTF-8" standalone="yes"<mark>?></mark> <vs:voltageScheduleResponses xsi:schemaLocation="<u>http://www.pjm.com/external/schemas/voltageschedule/v1</u>" xmlns:vs="<u>http://www.pjm.com/external/schemas/voltageschedule/v1</u> voltageschedule.xsd" xmlns:xsi="<u>http://www.w3.org/2001/XMLSchema-instance</u>">

<voltageScheduleResponse>

<uploadStatusMessage>New Ticket# 1111 created.</uploadStatusMessage>

<ticketId>1111</ticketId>

<ticketStatus>**Saved**</ticketStatus>

<unitNumber>1234</unitNumber>

<effectiveDate>2022-06-01T00:00:00.000-04:00</effectiveDate>

</voltageScheduleResponse>

</vs:voltageScheduleResponses>

Additional Information

For more information please refer to <u>edart-user-guide.ashx (pjm.com)</u> (<u>https://www.pjm.com/-/media/etools/edart/edart-user-guide.ashx</u>)

For more information about VS XML Upload/Download please refer to <u>Dart Browserless User Guide (pjm.com)</u> (https://www.pim.com/ /modia/oteolo/odert/dort browserless user guide

(https://www.pjm.com/-/media/etools/edart/dart-browserless-user-guide.ashx)

For additional help, please contact VoltageSchedules@pjm.com